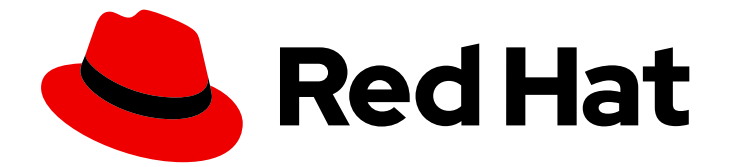

# **Red Hat Ceph Storage 3**

# Ubuntu インストールガイド

Ubuntu への Red Hat Ceph Storage のインストール

Last Updated: 2023-02-22

Ubuntu への Red Hat Ceph Storage のインストール

Enter your first name here. Enter your surname here. Enter your organisation's name here. Enter your organisational division here. Enter your email address here.

# 法律上の通知

Copyright © 2022 | You need to change the HOLDER entity in the en-US/Installation\_Guide\_for\_Ubuntu.ent file |.

The text of and illustrations in this document are licensed by Red Hat under a Creative Commons Attribution–Share Alike 3.0 Unported license ("CC-BY-SA"). An explanation of CC-BY-SA is available at

http://creativecommons.org/licenses/by-sa/3.0/

. In accordance with CC-BY-SA, if you distribute this document or an adaptation of it, you must provide the URL for the original version.

Red Hat, as the licensor of this document, waives the right to enforce, and agrees not to assert, Section 4d of CC-BY-SA to the fullest extent permitted by applicable law.

Red Hat, Red Hat Enterprise Linux, the Shadowman logo, the Red Hat logo, JBoss, OpenShift, Fedora, the Infinity logo, and RHCE are trademarks of Red Hat, Inc., registered in the United States and other countries.

Linux <sup>®</sup> is the registered trademark of Linus Torvalds in the United States and other countries.

Java <sup>®</sup> is a registered trademark of Oracle and/or its affiliates.

XFS <sup>®</sup> is a trademark of Silicon Graphics International Corp. or its subsidiaries in the United States and/or other countries.

MySQL <sup>®</sup> is a registered trademark of MySQL AB in the United States, the European Union and other countries.

Node.js <sup>®</sup> is an official trademark of Joyent. Red Hat is not formally related to or endorsed by the official Joyent Node.js open source or commercial project.

The OpenStack <sup>®</sup> Word Mark and OpenStack logo are either registered trademarks/service marks or trademarks/service marks of the OpenStack Foundation, in the United States and other countries and are used with the OpenStack Foundation's permission. We are not affiliated with, endorsed or sponsored by the OpenStack Foundation, or the OpenStack community.

All other trademarks are the property of their respective owners.

# 概要

本書では、AMD64 および Intel 64 のアーキテクチャーで実行している Ubuntu 16.04 に Red Hat Ceph Storage をインストールする方法を説明します。

# 目次

| 第1章 RED HAT CEPH STORAGE とは                                 | . 4 |
|-------------------------------------------------------------|-----|
| 第2章 RED HAT CEPH STORAGE のインストール要件                          | . 6 |
| 2.1 BJEAT<br>2.2 RED HAT CEPH STORAGE をインストールするための要件チェックリスト | 6   |
| 2.2. RED HAT CERHISTORACE をインストールタ るための安日 デェアアリスト           | 7   |
| 2.3. RED HAT CEPH STORAGE のオペレーティングンステム安任                   | 7   |
| 2.4. RED HAT CEPH ストレーシリホシトリーの有効化                           | /   |
|                                                             | 8   |
| 于順                                                          | 8   |
|                                                             | 8   |
| 2.5. OSD ノードで RAID コントローラーを使用する際の考慮事項 (オプション)               | 8   |
| 2.6. OBJECT GATEWAY で NVME を使用する際の考慮事項 (オブション)              | 9   |
| 2.7. RED HAT CEPH STORAGE のネットワーク構成の確認                      | 9   |
| 関連情報                                                        | 9   |
| 2.8. RED HAT CEPH STORAGE のファイアウォールの設定                      | 9   |
| 2.9. SUDO アクセスのある ANSIBLE ユーザーの作成                           | 13  |
| 2.10. ANSIBLE でパスワードなしの SSH を有効にする                          | 15  |
| 前提条件                                                        | 15  |
| 手順                                                          | 15  |
| 関連情報                                                        | 16  |
|                                                             |     |
| 第3章 RED HAT CEPH STORAGE の導入                                | 17  |
| 3.1. 前提条件                                                   | 17  |
| 3.2. RED HAT CEPH STORAGE クラスターのインストール                      | 17  |
| 前提条件                                                        | 18  |
| 手順                                                          | 18  |
| 3.3. すべての NVME ストレージに OSD ANSIBLE 設定の構成                     | 30  |
| 3.4. メタデータサーバのインストール                                        | 31  |
| 3.5. CEPH クライアントロールのインストール                                  | 32  |
| 前提条件                                                        | 32  |
| 手順                                                          | 32  |
| 関連情報                                                        | 33  |
| 3.6. CEPH OBJECT GATEWAY のインストール                            | 34  |
| 前提条件                                                        | 34  |
| 手順                                                          | 34  |
| 型 · · · · · · · · · · · · · · · · · · ·                     | 35  |
| 361 マルチサイト Ceph Object Gateway の設定                          | 35  |
| 3.7  NFS-GANESHA f - b - z A - b - b                        | 38  |
|                                                             | 20  |
|                                                             | 20  |
| ナ順 関連性 超                                                    | 20  |
|                                                             | 39  |
| 3.8. LIMIT オフンヨフについて<br>2.5. 朋友持知                           | 39  |
| 3.9. ) (月) (月) (月) (月) (月) (月) (月) (月) (月) (                | 40  |
| 第4章 RED HAT CEPH STORAGE CLUSTER のアップグレード                   | 41  |
| 前提条件                                                        | 42  |
| 4.1. ストレージクラスターのアップグレード                                     | 43  |
| 手順                                                          | 43  |
| 第5章 次のステップ                                                  | 48  |
| 付録A トラブルシューティング                                             | 49  |

| A.1. ANSIBLE は、予想よりも少ないデバイスを検出するため、インストールを停止します                                                                                                   | 49                                      |
|----------------------------------------------------------------------------------------------------|-----------------------------------------|
| <b>付録B RED HAT CEPH STORAGE の手動インストール</b><br>B.1. 前提条件                                                                                            | <b>50</b><br>50                         |
| Red Hat Ceph Storage のネットワークタイムプロトコルの設定<br>前提条件                                                                                                   | 50                                      |
| 手順: RHCS のネットワークタイムプロトコルを構成する<br>関連情報                                                                                                    | 50<br>51                                |
| ブートストラップの監視                                                                                                    | 51                                      |
| B.2. CEPH MANAGER の手動インストール                                                                                                    | 57                                      |
| OSD ブート制約                                                                                                    | 58                                      |
| <b>付録C CEPH コマンドラインインターフェースのインストール</b>                                                                                                    | <b>64</b><br>64                         |
| 于順                                                                                                    | 64                                      |
| <b>付録D CEPH ブロックデバイスの手動インストール</b>                                                                                                    | <b>65</b>                               |
| 手順                                                                                                    | 65                                      |
| <b>付録E CEPH OBJECT GATEWAY の手動インストール</b><br>前提条件                                                                                                  | <b>68</b><br>68                         |
| 手順                                                                                                    | 68                                      |
| 詳細                                                                                                    | 70                                      |
| 付録F CEPH のデフォルト設定の上書き                                                                                                    | 71                                      |
| 付録G RED HAT CEPH STORAGE 2 から 3 への手動アップグレード                                                                                                    | 72                                      |
| モニタノードのアップグレード                                                                                                    | 73                                      |
| 手順                                                                                                    | 73                                      |
| G.1. CEPH MANAGER の手動インストール                                                                                                    | 75                                      |
| OSD ノードのアップグレード                                                                                                    | 76                                      |
| 前提条件                                                                                                    | 76                                      |
| 手順                                                                                                    | 76                                      |
| 関連情報                                                                                                    | 79                                      |
| Ceph Object Gateway ノードのアップグレード                                                                                                    | 79                                      |
| 前提条件                                                                                                    | 79                                      |
| 手順                                                                                                    | 79                                      |
|                                                                                                    | , ,                                     |
| 関連項目                                                                                                    | 81                                      |
| 関連項目<br>Ceph クライアントノードのアップグレード                                                                                                    | 81<br>81                                |
| 関連項目<br>Ceph クライアントノードのアップグレード<br>前提条件                                                                                                    | 81<br>81<br>81                          |
| 関連項目<br>Ceph クライアントノードのアップグレード<br>前提条件<br>手順                                                                                                    | 81<br>81<br>81<br>81                    |
| 関連項目         Ceph クライアントノードのアップグレード         前提条件         手順 <b>付録H バージョン 2 と 3 の間の ANSIBLE 変数の変更</b>                                              | 81<br>81<br>81<br>81<br>81<br><b>83</b> |
| 関連項目         Ceph クライアントノードのアップグレード         前提条件         手順         付録H バージョン 2 と 3 の間の ANSIBLE 変数の変更         付録I 既存の CEPH クラスターの ANSIBLE へのインポート | 81<br>81<br>81<br>81<br>83<br>83<br>84  |

# 第1章 RED HAT CEPH STORAGE とは

Red Hat Ceph Storage はスケーラブルでオープンなソフトウェア定義のストレージプラットフォーム で、Ceph ストレージシステムの最も安定したバージョンと、Ceph 管理プラットフォーム、デプロイ メントユーティリティー、サポートサービスを組み合わせたものです。

Red Hat Ceph Storage は、クラウドインフラストラクチャーおよび Web スケールオブジェクトスト レージ用に設計されています。Red Hat Ceph Storage クラスターは、以下のタイプのノードで構成さ れます。

#### Red Hat Ceph Storage Ansible 管理ノード

このタイプのノードは、以前のバージョンの Red Hat Ceph Storage に行われた従来の Ceph 管理 ノードとして機能します。このタイプのノードでは、以下の機能が提供されます。

- ストレージクラスターの一元管理
- Ceph 設定ファイルおよびキー
- 必要に応じて、セキュリティー上の理由からインターネットにアクセスできないノードに Ceph をインストールするためのローカルリポジトリー

#### ノードの監視

各モニターノードは、クラスターマップのマスターコピーを維持する monitor デーモン (**ceph-mon**) を実行します。クラスターマップにはクラスタートポロジーが含まれます。Ceph クラスターに接続 するクライアントは、モニターからクラスターマップの現在のコピーを取得します。これにより、 クライアントがクラスターへのデータの読み取りおよび書き込みが可能になります。

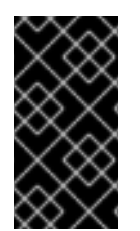

#### 重要

Ceph は1つのモニターで実行できますが、実稼働クラスターで高可用性を確保するため には、Red Hat は少なくとも3つのモニターノードを持つデプロイメントのみをサポー トします。Red Hat は、750 個の OSD を超えるストレージクラスターに合計5つの Ceph Monitor をデプロイすることを推奨します。

#### OSD ノード

各 Object Storage Device (OSD) ノードは Ceph OSD デーモン (**ceph-osd**) を実行し、ノードに割り 当てられている論理ディスクと相互作用します。Ceph は、この OSD ノードにデータを保存しま す。

Ceph は、非常に少数の OSD ノード (デフォルトは 3) で実行できますが、実稼働クラスターは、ストレージクラスターで中程度のスケール (たとえば OSD が 50 個) で始まります。理想的には、 Ceph クラスターに複数の OSD ノードがあり、CRUSH マップを作成して分離された障害ドメインを許可します。

#### MDSノード

各 Metadata Server (MDS) ノードは、Ceph ファイルシステム (CephFS) に保存されているファイ ルに関連する MDS デーモン (**ceph-mds**) を実行します。MDS デーモンは、共有クラスターへのア クセスも調整します。

#### ${\rm Object} \ {\rm Gateway} \ {\it J-k} \\$

Ceph Object Gateway ノードは、Ceph RADOS Gateway デーモン (**ceph-radosgw**) を実行し、 Ceph Storage クラスターへの RESTful ゲートウェイを使用するアプリケーションを提供する **librados** 上に構築されたオブジェクトストレージインターフェースです。Ceph Object Gateway は、以下の2つのインターフェースをサポートします。

- -

#### **S**3

Amazon S3 RESTful API の大規模なサブセットと互換性のあるインターフェースでオブジェクトストレージ機能を提供します。

#### Swift

OpenStack Swift API の大規模なサブセットと互換性のあるインターフェースでオブジェクトストレージ機能を提供します。

Ceph アーキテクチャーの詳細は、Red Hat Ceph Storage3 のアーキテクチャーガイド を参照してくだ さい。

最低限推奨されるハードウェアは、Red Hat Ceph ストレージハードウェア選択ガイド3を参照してください。

# 第2章 RED HAT CEPH STORAGE のインストール要件

#### 図2.1前提条件のワークフロー

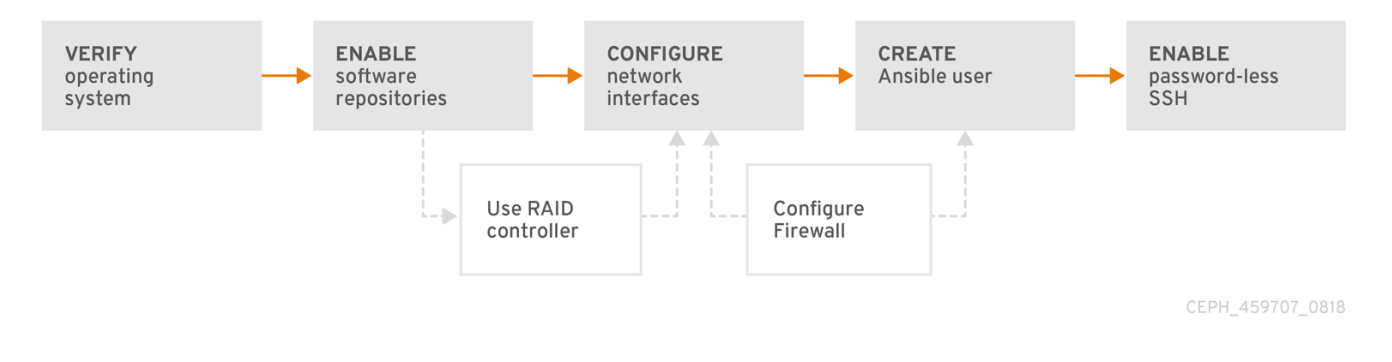

Red Hat Ceph Storage (RHCS) をインストールする前に、以下の要件をチェックして、各 Monitor、 OSD、メタデータサーバー、およびクライアントノードを適宜準備します。

# 2.1. 前提条件

 ハードウェアが最低必要条件を満たしていることを確認してください。詳細については、Red Hat Ceph Storage3のハードウェアガイドを参照してください。

# 2.2. RED HAT CEPH STORAGE をインストールするための要件チェックリ スト

| タスク                           | 必須  | セクション                                                 | 推奨事項                                                                                |
|-------------------------------|-----|-------------------------------------------------------|-------------------------------------------------------------------------------------|
| オペレーティングシス<br>テムのバージョンの確<br>認 | はい  | 「Red Hat Ceph<br>Storage のオペレー<br>ティングシステム要<br>件」     |                                                                                     |
| Ceph ソフトウェアリ<br>ポジトリーの有効化     | はい  | 「Red Hat Ceph スト<br>レージリポジトリーの<br>有効化」                |                                                                                     |
| OSD ノードでの RAID<br>コントローラーの使用  | いいえ | 「OSD ノードで RAID<br>コントローラーを使用<br>する際の考慮事項 (オ<br>プション)」 | RAID コントローラーでライトバック<br>キャッシュを有効にすると、OSD<br>ノードの小規模な I/O 書き込みスルー<br>プットが増大する場合があります。 |
| ネットワークの設定                     | はい  | 「Red Hat Ceph<br>Storage のネットワー<br>ク構成の確認」            | 少なくとも、パブリックネットワーク<br>が必要です。ただし、クラスター通信<br>用のプライベートネットワークが推奨<br>されます。                |
| ファイアウォールの設<br>定               | いいえ | 「Red Hat Ceph<br>Storage のファイア<br>ウォールの設定」            | ファイアウォールは、ネットワークの<br>信頼レベルを大きくすることができま<br>す。                                        |

| タスク                      | 必須 | セクション                                          | 推奨事項                                         |
|--------------------------|----|------------------------------------------------|----------------------------------------------|
| Ansible ユーザーの作<br>成      | はい | 「 <b>sudo</b> アクセスのあ<br>る Ansible ユーザーの<br>作成」 | すべての Ceph ノードで Ansible ユー<br>ザーを作成する必要があります。 |
| パスワードを使用しな<br>い SSH の有効化 | はい | 「Ansible でパスワー<br>ドなしの SSH を有効<br>にする」         | Ansible で必須。                                 |

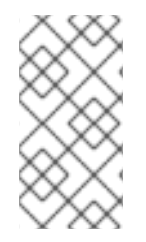

#### 注記

デフォルトでは、**ceph-ansible** は要件として NTP をインストールします。NTP がカス タマイズされている場合は、Red Hat Ceph Storage の手動インストール の Red Hat Ceph Storage のネットワークタイムプロトコルの設定 を参照して、Ceph で正しく機能 するように NTP を構成する方法を理解してください。

# 2.3. RED HAT CEPH STORAGE のオペレーティングシステム要件

Red Hat Ceph Storage 3 には、ストレージクラスター内のすべての Ceph ノードで実行される AMD64 または Intel64 アーキテクチャーなどの同種バージョンの Ubuntu16.04.04 が必要です。

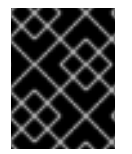

## 重要

Red Hat は異種のオペレーティングシステムやバージョンを使用したクラスターをサポートしていません。

#### 関連情報

- Red Hat Enterprise Linux 7のインストールガイド
- Red Hat Enterprise Linux 7 のシステム管理者ガイド

要求事項のチェックリストに戻る

# 2.4. RED HAT CEPH ストレージリポジトリーの有効化

Red Hat Ceph Storage をインストールする前に、インストール方法を選択する必要があります。Red Hat Ceph Storage では、以下の2つのインストール方法がサポートされます。

- コンテンツ配信ネットワーク (CDN) インターネットに直接接続可能な Ceph ノードを持つ Ceph Storage クラスターの場合は、Red Hat Subscription Manager を使用して必要な Ceph リポジトリーを有効にします。
- ローカルリポジトリー セキュリティー対策がインターネットにアクセスできない Ceph Storage クラスターでは、ISO イメージとして配信される単一のソフトウェアビルドから Red Hat Ceph Storage 3.3 をインス トールします。これにより、ローカルリポジトリーをインストールできます。

RHCS ソフトウェアリポジトリーにアクセスするには、Red Hat カスタマーポータル で有効な Red Hat ログインとパスワードが必要です。

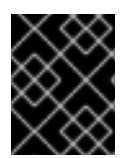

#### 重要

アカウントマネージャーに連絡して、https://rhcs.download.redhat.com のクレデンシャルを取得してください。

#### 前提条件

- 有効なカスタマーサブスクリプション
- CDN をインストールする場合、RHCS ノードはインターネットに接続できる必要があります。

#### 手順 CDN インストールの場合:

Ansible 管理ノードで、Red Hat Ceph Storage 3 Tools リポジトリーを有効にします。

\$ sudo bash -c 'umask 0077; echo deb https://customername:customerpasswd@rhcs.download.redhat.com/3-updates/Tools \$(lsb\_release sc) main | tee /etc/apt/sources.list.d/Tools.list'

\$ sudo bash -c 'wget -O - https://www.redhat.com/security/fd431d51.txt | apt-key add -'

\$ sudo apt-get update

#### ISO インストールの場合:

- 1. Red Hat カスタマーポータルにログインします。
- 2. Downloads をクリックして、Software & Download センターに移動します。
- 3. Red Hat Ceph Storage エリアで **Download Software** をクリックして、最新バージョンのソフ トウェアをダウンロードします。

#### 関連情報

● Red Hat Enterprise Linux の管理者ガイドのシステムの登録とサブスクリプションの管理の章

#### 要件チェックリストに戻る

# 2.5. OSD ノードで RAID コントローラーを使用する際の考慮事項 (オプション)

OSD ノードに1~2 GB のキャッシュがインストールされている RAID コントローラーがある場合は、 ライトバックキャッシュを有効にすると、I/O 書き込みスループットが向上する可能性があります。た だし、キャッシュは不揮発性である必要があります。

最近の RAID コントローラーには通常、電力損失イベント中に揮発性メモリーを不揮発性 NAND メモ リーに排出するのに十分な電力を供給するスーパーキャパシタがあります。電源の復旧後に、特定のコ ントローラーとそのファームウェアがどのように動作するかを理解することが重要です。

RAID コントローラーによっては、手動の介入が必要になります。ハードドライブは、ディスクキャッシュをデフォルトで有効または無効にすべきかどうかに関わらず、オペレーティングシステムにアドバ

タイズします。ただし、特定の RAID コントローラーとファームウェアは、このような情報を提供しま せん。ファイルシステムが破損しないように、ディスクレベルのキャッシュが無効になっていることを 確認します。

ライトバックキャッシュを有効にして、各 Ceph OSD データドライブにライトバックを設定して、単一の RAID 0 ボリュームを作成します。

Serial Attached SCSI (SAS) または SATA 接続の Solid-state Drive (SSD) ディスクも RAID コントロー ラーに存在する場合は、コントローラーとファームウェアが pass-through モードをサポートしている かどうかを確認します。pass-through モードを有効にすると、キャッシュロジックが回避され、通常 は高速メディアの待ち時間が大幅に低くなります。

要求事項のチェックリストに戻る

## 2.6. OBJECT GATEWAY で NVME を使用する際の考慮事項 (オプション)

Red Hat Ceph Storage の Object Gateway 機能を使用する予定で、OSD ノードに NVMe ベースの SSD または SATA SSD がある場合は、Ceph Object Gateway for Production の手順に従って、LVM で NVMe を最適に使用することを検討してください。これらの手順では、ジャーナルとバケットインデッ クスを SSD に一緒に配置する特別に設計された Ansible Playbook の使用方法を説明します。これにより、すべてのジャーナルを1つのデバイスに配置する場合に比べてパフォーマンスを向上させることが できます。NVMe と LVM を最適に使用するための情報は、本インストールガイドと併せて参照してく ださい。

#### 要求事項のチェックリストに戻る

### 2.7. RED HAT CEPH STORAGE のネットワーク構成の確認

すべてのRed Hat Ceph Storage (RHCS) ノードには、パブリックネットワークが必要です。Ceph クラ イアントが Ceph monitor ノードおよび Ceph OSD ノードに到達できるパブリックネットワークにネッ トワークインターフェースカードが設定されている必要があります。

Ceph がパブリックネットワークとは別のネットワークでハートビート、ピアリング、レプリケーション、および復元を実行できるように、クラスターネットワーク用のネットワークインターフェイスカードがある場合があります。

ネットワークインターフェースを設定し、変更を永続化します。

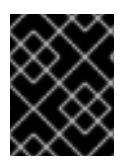

#### 重要

Red Hat では、パブリックネットワークとプライベートネットワークの両方に単一の ネットワークインターフェースカードを使用することは推奨していません。

#### 関連情報

 ネットワーク設定の詳細は、Red Hat Ceph Storage 3 の『設定ガイド』の「ネットワーク設定 参照」の章を参照してください。

#### 要求事項のチェックリストに戻る

### 2.8. RED HAT CEPH STORAGE のファイアウォールの設定

Red Hat Ceph Storage (RHCS) は iptables サービスを使用します。

Monitor デーモンは、Ceph Storage クラスター内の通信にポート 6789 を使用します。

各 Ceph OSD ノードで、OSD デーモンは範囲 6800-7300 内の複数のポートを使用します。

- パブリックネットワークを介してクライアントおよびモニターと通信するための1つ
- クラスターネットワーク上で他の OSD にデータを送信する1つ (利用可能な場合)。それ以外の 場合は、パブリックネットワーク経由でデータを送信します。
- 可能な場合は、クラスターネットワークを介してハートビートパケットを交換するための1
   つ。それ以外の場合は、パブリックネットワーク経由

Ceph Manager (**ceph-mgr**) デーモンは、**6800-7300** 範囲内のポートを使用します。同じノード上で Ceph Monitor と **ceph-mgr** デーモンを共存させることを検討してください。

Ceph Metadata Server ノード(ceph-mds)は、6800~7300の範囲のポートを使用します。

Ceph Object Gateway ノードは、デフォルトで **8080** を使用するように Ansible によって設定されま す。ただし、デフォルトのポート (例: ポート **80**) を変更できます。

SSL/TLS サービスを使用するには、ポート 443 を開きます。

#### 前提条件

ネットワークハードウェアが接続されている。

#### 手順

root ユーザーで以下のコマンドを実行してください。

1. すべての Monitor ノードで、パブリックネットワークの 6789 ポートを開く。

iptables -I INPUT 1 -i iface -p tcp -s IP\_address/netmask\_prefix --dport 6789 -j ACCEPT

#### 置き換え

- パブリックネットワーク上のネットワークインターフェースカードの名前を持つ iface。
- IP\_address には、Monitor ノードのネットワークアドレスを指定します。
- クラスレスドメイン間ルーティング (CIDR) 表記のネットマスクを使用した netmask\_prefix。

#### 例

\$ sudo iptables -I INPUT 1 -i enp6s0 -p tcp -s 192.168.0.11/24 --dport 6789 -j ACCEPT

2. すべての OSD ノードで、パブリックネットワークでポート 6800-7300 を開きます。

iptables -I INPUT 1 -i iface -m multiport -p tcp -s IP\_address/netmask\_prefix --dports 6800:7300 -j ACCEPT

置き換え

- パブリックネットワーク上のネットワークインターフェースカードの名前を持つ iface。
- OSD ノードのネットワークアドレスを含む IP\_address。
- netmask\_prefix には、CIDR 表記のネットマスクを指定します。

#### 例

\$ sudo iptables -I INPUT 1 -i enp6s0 -m multiport -p tcp -s 192.168.0.21/24 --dports 6800:7300 -j ACCEPT

3. すべての Ceph Manager (**ceph-mgr**) ノード (通常はMonitorのノードと同じ) で、パブリック ネットワークの **6800~7300** 番ポートを開きます。

iptables -I INPUT 1 -i iface -m multiport -p tcp -s IP\_address/netmask\_prefix --dports 6800:7300 -j ACCEPT

#### 置き換え

- パブリックネットワーク上のネットワークインターフェースカードの名前を持つ iface。
- OSD ノードのネットワークアドレスを含む IP\_address。
- netmask\_prefix には、CIDR 表記のネットマスクを指定します。

#### 例

\$ sudo iptables -I INPUT 1 -i enp6s0 -m multiport -p tcp -s 192.168.0.21/24 --dports 6800:7300 -j ACCEPT

4. すべての Ceph Metadata Server (**ceph-mds**) ノードにおいて、パブリックネットワークでポート **6800** を開きます。

iptables -I INPUT 1 -i **iface** -m multiport -p tcp -s **IP\_address/netmask\_prefix** --dports 6800 -j ACCEPT

#### 置き換え

- パブリックネットワーク上のネットワークインターフェースカードの名前を持つ iface。
- OSD ノードのネットワークアドレスを含む IP\_address。
- netmask\_prefix には、CIDR 表記のネットマスクを指定します。

#### 例

\$ sudo iptables -I INPUT 1 -i enp6s0 -m multiport -p tcp -s 192.168.0.21/24 --dports 6800 -j ACCEPT

- 5. すべての Ceph Object Gateway ノードで、パブリックネットワーク上の関連するポートを開き ます。
  - a. デフォルトの Ansible が設定されたポート **8080** を開くには、以下のコマンドを実行します。

iptables -I INPUT 1 -i iface -p tcp -s IP\_address/netmask\_prefix --dport 8080 -j ACCEPT

置き換え

- パブリックネットワーク上のネットワークインターフェースカードの名前を持つ iface。
- オブジェクトゲートウェイノードのネットワークアドレスを含む IP\_address。
- netmask\_prefix には、CIDR 表記のネットマスクを指定します。

例

\$ sudo iptables -I INPUT 1 -i enp6s0 -p tcp -s 192.168.0.31/24 --dport 8080 -j ACCEPT

b. 任意。Ansible を使用して Ceph Object Gateway をインストールし、使用する Ceph Object Gateway を Ansible が構成するデフォルトのポートを 8080 からポート 80 に変更した場合は、次のポートを開きます。

iptables -I INPUT 1 -i iface -p tcp -s IP\_address/netmask\_prefix --dport 80 -j ACCEPT

置き換え

- パブリックネットワーク上のネットワークインターフェースカードの名前を持つ iface。
- オブジェクトゲートウェイノードのネットワークアドレスを含む IP\_address。
- netmask\_prefix には、CIDR 表記のネットマスクを指定します。

例

\$ sudo iptables -I INPUT 1 -i enp6s0 -p tcp -s 192.168.0.31/24 --dport 80 -j ACCEPT

c. 任意。SSL/TLS を使用するには、443 ポートを開きます。

iptables -I INPUT 1 -i iface -p tcp -s IP\_address/netmask\_prefix --dport 443 -j ACCEPT

置き換え

- パブリックネットワーク上のネットワークインターフェースカードの名前を持つ iface。
- オブジェクトゲートウェイノードのネットワークアドレスを含む IP\_address。
- netmask\_prefix には、CIDR 表記のネットマスクを指定します。

例

\$ sudo iptables -I INPUT 1 -i enp6s0 -p tcp -s 192.168.0.31/24 --dport 443 -j ACCEPT

- 6. ストレージクラスター内のすべての RHCS ノードで変更を永続的にします。
  - a. iptables-persistent パッケージをインストールします。

\$ sudo apt-get install iptables-persistent

 b. 表示されるターミナル UI で、yes を選択して、現在の IPv4 iptables ルールを /etc/iptables/rules.v4 ファイルに保存し、現在の IPv6 iptables ルールを /etc/iptables/rules.v6 ファイルに保存します。

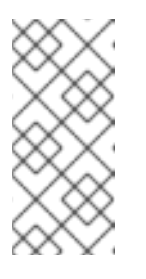

注記

**iptables-persistent** のインストール後に新しい **iptables** ルールを追加する 場合は、新しいルールを **rules** ファイルに追加します。

\$ sudo iptables-save >> /etc/iptables/rules.v4

#### 関連情報

 パブリックネットワークとクラスターネットワークの詳細は、Red Hat Ceph Storage のネット ワーク構成の確認を参照してください。

#### 要求事項のチェックリストに戻る

#### 2.9. subo アクセスのある ANSIBLE ユーザーの作成

Ansible は、ソフトウェアをインストールし、パスワードを要求せずに設定ファイルを作成するための root 権限を持つユーザーとして、すべての Red Hat Ceph Storage (RHCS) ノードにログインできる必 要があります。Ansible を使用して Red Hat Ceph Storage クラスターをデプロイおよび設定する際に、 ストレージクラスター内のすべてのノードにパスワードなしの root アクセスで Ansible ユーザーを作成 する必要があります。

#### 前提条件

ストレージクラスター内のすべてのノードへの root または sudo アクセスがある。

#### 手順

1. Ceph ノードに **root** ユーザとしてログインします。

ssh root@\$HOST\_NAME

#### 置き換え

• Ceph ノードのホスト名で **\$HOST\_NAME**。

#### 例

# ssh root@mon01

プロンプトに従い root パスワードを入力します。

2. 新しい Ansible ユーザーを作成します。

adduser \$USER\_NAME

置き換え

• **\$USER\_NAME**には、Ansible ユーザーの新しいユーザー名を指定します。

例

\$ sudo adduser admin

プロンプトが表示されたら、このユーザーのパスワードを2回入力します。

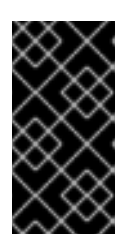

#### 重要

ceph をユーザー名として使用しないでください。ceph ユーザー名は、Ceph デーモン用に予約されます。クラスター全体で統一されたユーザー名を使用する と、使いやすさが向上しますが、侵入者は通常、そのユーザー名をブルート フォース攻撃に使用するため、明白なユーザー名の使用は避けてください。

3. 新規に作成されたユーザーの sudo アクセスを設定します。

cat << EOF >/etc/sudoers.d/\$USER\_NAME \$USER\_NAME ALL = (root) NOPASSWD:ALL EOF

#### 置き換え

• **\$USER\_NAME**には、Ansible ユーザーの新しいユーザー名を指定します。

例

```
$ sudo cat << EOF >/etc/sudoers.d/admin
admin ALL = (root) NOPASSWD:ALL
EOF
```

4. 正しいファイル権限を新しいファイルに割り当てます。

chmod 0440 /etc/sudoers.d/\$USER\_NAME

置き換え

• **\$USER\_NAME**には、Ansible ユーザーの新しいユーザー名を指定します。

例

\$ sudo chmod 0440 /etc/sudoers.d/admin

#### 関連情報

• Red Hat Enterprise Linux7のシステム管理者ガイドの新しいユーザーの追加セクション。

要件チェックリストに戻る

## 2.10. ANSIBLE でパスワードなしの SSH を有効にする

Ansible 管理ノードで SSH キーペアを生成し、ストレージクラスター内の各ノードに公開キーを配布して、Ansible がパスワードの入力を求められることなくノードにアクセスできるようにします。

#### 前提条件

• sudo アクセス権を持つ Ansible ユーザーを作成

#### 手順

Ansible 管理ノードから、Ansible ユーザーとして次の手順を実行します。

1. SSH キーペアを生成し、デフォルトのファイル名を受け入れ、パスフレーズを空のままにしま す。

[user@admin ~]\$ ssh-keygen

2. 公開鍵をストレージクラスター内のすべてのノードにコピーします。

ssh-copy-id \$USER\_NAME@\$HOST\_NAME

#### 置き換え

- **\$USER\_NAME**には、Ansible ユーザーの新しいユーザー名を指定します。
- Ceph ノードのホスト名で **\$HOST\_NAME**。

#### 例

[user@admin ~]\$ ssh-copy-id admin@ceph-mon01

3. ~/.ssh/config ファイルを作成および編集します。

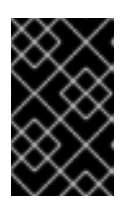

#### 重要

~/.ssh/config ファイルを作成および編集することで、ansible-playbook コマンドを実行するたびに -u \$USER\_NAME オプションを指定する必要はありません。

a. SSH config ファイルを作成します。

[user@admin ~]\$ touch ~/.ssh/config

b. 編集のために config ファイルを開きます。ストレージクラスターの各ノードの Hostname と User オプションを設定します。

```
Host node1
Hostname $HOST_NAME
User $USER_NAME
Host node2
Hostname $HOST_NAME
User $USER_NAME
```

#### 置き換え

- Ceph ノードのホスト名で **\$HOST\_NAME**。
- **\$USER\_NAME**には、Ansible ユーザーの新しいユーザー名を指定します。

#### 例

- Host node1 Hostname monitor User admin Host node2 Hostname osd User admin Host node3 Hostname gateway User admin
- 4. ~/.ssh/configファイルに正しいファイルパーミッションを設定します。

[admin@admin ~]\$ chmod 600 ~/.ssh/config

#### 関連情報

- ssh\_config(5)の man ページ
- Red Hat Enterprise Linux7のシステム管理者ガイドの Open SSH の章

要求事項のチェックリストに戻る

# 第3章 RED HAT CEPH STORAGE の導入

本章では、Ansible アプリケーションを使用して Red Hat Ceph Storage クラスターおよびその他のコン ポーネントをデプロイする方法を説明します (メタデータサーバーや Ceph Object Gateway など)。

- Red Hat Ceph Storage クラスターをインストールするには、「Red Hat Ceph Storage クラス ターのインストール」を参照してください。
- メタデータサーバをインストールするには、「メタデータサーバのインストール」を参照して ください。
- ceph-client ロールをインストールするには、「Ceph クライアントロールのインストール」を 参照してください。
- Ceph Object Gatewayをインストールするには、「Ceph Object Gateway のインストール」を 参照してください。
- マルチサイトの Ceph Object Gateway を設定するには、「マルチサイト Ceph Object Gateway の設定」を参照してください。
- Ansibleの -- limit オプションについては、「limit オプションについて」を参照してください。

以前は、Red Hat は Ubuntu 用の **ceph-ansible** パッケージを提供していませんでした。Red Hat Ceph Storage バージョン 3 以降では、Ansible 自動化アプリケーションを使用して Ubuntu ノードから Ceph クラスターをデプロイできます。

## 3.1. 前提条件

- 有効なカスタマーサブスクリプションを取得します。
- クラスタノードの準備各ノードで
  - 適切なソフトウェアリポジトリーを有効にします。
  - Ansible ユーザーを作成しします。
  - o パスワードなしの SSH アクセスの有効化。
  - 任意。ファイアウォールの設定

## 3.2. RED HAT CEPH STORAGE クラスターのインストール

**ceph-ansible** playbook 付きの Ansible アプリケーションを使用して、Red Hat Ceph Storage 3 をイン ストールします。

本番の Ceph ストレージクラスターは、最低でも3台のモニターホストと、複数の OSD デーモンを搭載した3台の OSD ノードが必要です。

| Monitors     |        |
|--------------|--------|
| $\downarrow$ |        |
| OSDs         |        |
|              |        |
|              |        |
|              | 0.0010 |

#### 前提条件

• Ansible 管理ノードで、ceph-ansible パッケージをインストールします。

[user@admin ~]\$ sudo apt-get install ceph-ansible

#### 手順

指示がない限り、Ansible の管理ノードから以下のコマンドを実行します。

1. Ansibleのユーザーとして、**ceph-ansible** Playbook で生成された一時的な値をAnsibleが保存す る**ceph-ansible-keys** ディレクトリーを作成します。

[user@admin ~]\$ mkdir ~/ceph-ansible-keys

2. root として、/etc/ansible/ ディレクトリーに /usr/share/ceph-ansible/group\_vars ディレクト リーへのシンボリックリンクを作成します。

[root@admin ~]# In -s /usr/share/ceph-ansible/group\_vars /etc/ansible/group\_vars

3. /usr/share/ceph-ansible ディレクトリーに移動します。

[root@admin ~]\$ cd /usr/share/ceph-ansible

4. yml.sample ファイルのコピーを新たに作成します。

[root@admin ceph-ansible]# cp group\_vars/all.yml.sample group\_vars/all.yml [root@admin ceph-ansible]# cp group\_vars/osds.yml.sample group\_vars/osds.yml [root@admin ceph-ansible]# cp site.yml.sample site.yml

- 5. コピーしたファイルを編集します。
  - a. group\_vars/all.yml ファイルを編集します。アンコメントする最も一般的な必須およびオ プションのパラメータについては、以下の表を参照してください。なお、この表にはすべ てのパラメータが含まれているわけではありません。

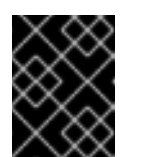

重要

カスタムクラスター名の使用はサポートされていないため、cluster: ceph パラメータに ceph 以外の値を設定しないでください。

表3.1 Ansible の一般的な設定

| オプション                                     | 値                                                                                                    | 必須                                           | 備考                                                                                                    |
|-------------------------------------------|----------------------------------------------------------------------------------------------------|----------------------------------------------|----------------------------------------------------------------------------------------------------|
| ceph_origin                               | repository または<br>distro または local                                                                                            | はい                                           | repository 値は、<br>新しいリポジトリー<br>で Ceph をインス<br>トールすることを意<br>味します。distro の<br>値は、個別のリポジ<br>トリーファイルが追<br>加されず、Linux<br>ディストリビュー<br>ションに含まれる<br>Ceph のバージョン<br>をすべて取得するこ<br>とを意味しま<br>す。local の値は、<br>Ceph バイナリーが<br>ローカルマシンから<br>コピーされることを<br>意味します。 |
| ceph_repository_t<br>ype                  | cdn または iso                                                                                                    | はい                                           |                                                                                                    |
| ceph_rhcs_iso_p<br>ath                    | ISO イメージへのパ<br>ス                                                                                                    | ISO イメージを使用<br>する場合は Yes                     |                                                                                                    |
| ceph_rhcs_cdn_d<br>ebian_repo             | オンラインの<br>Ubuntu Ceph リポジ<br>トリーにアクセスす<br>るための認証情報で<br>す。例:<br>https://username:<br>password@rhcs.d<br>ownload.redhat.c<br>om | はい                                           |                                                                                                    |
| ceph_rhcs_cdn_d<br>ebian_repo_versi<br>on | 新規インストールに<br>は / <b>3-release</b> / を使<br>用します。更新には<br>/ <b>3-updates</b> / を使用<br>します。                                       | はい                                           |                                                                                                    |
| monitor_interface                         | Monitor ノードが<br>リッスンするイン<br>ターフェース                                                                                            | MONITOR_INTER<br>FACE、MONITOR<br>_ADDRESS、また |                                                                                                    |
| monitor_address                           | Monitor ノードが<br>リッスンするアドレ<br>ス                                                                                                | は<br>MONITOR_ADDR<br>ESS_BLOCK が必<br>要です。    |                                                                                                    |

| オプション                     | 值                                                                                     | 必須                                         | 備考                                                 |
|---------------------------|---------------------------------------------------------------------------------------|--------------------------------------------|----------------------------------------------------|
| monitor_address_<br>block | Ceph のパブリック<br>ネットワークのサブ<br>ネット                                                       |                                            | ノードの IP アドレス<br>は不明だが、サブ<br>ネットはわかってい<br>る場合に使用します |
| ip_version                | ipv6                                                                                  | IPv6 アドレスを使用<br>している場合は Yes                |                                                    |
| public_network            | IPv6 を使用する場合<br>には、Ceph パブ<br>リックネットワーク<br>の IP アドレスとネッ<br>トマスク、または対<br>応する IPv6 アドレス | はい                                         | 「Red Hat Ceph<br>Storage のネット<br>ワーク構成の確認」         |
| cluster_network           | Ceph クラスター<br>ネットワークの IP ア<br>ドレスとネットマス<br>ク                                          | いいえ、デフォルト<br>は <b>public_network</b><br>です |                                                    |

all.yml ファイルの例は次のようになります。

ceph\_origin: distro ceph\_repository: rhcs ceph\_repository\_type: cdn ceph\_rhcs\_version: 3 monitor\_interface: eth0 public\_network: 192.168.0.0/24

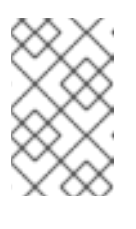

#### 注記

必ず all.yml ファイルで ceph\_origin を distro に設定してください。これに より、インストールプロセスで正しいダウンロードリポジトリが使用される ようになります。

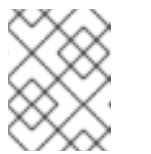

#### 注記

**ceph\_rhcs\_version** オプションを **3** に設定すると、最新バージョンの Red Hat Ceph Storage 3 がプルされます。

詳細は、all.yml ファイルを参照してください。

b. group\_vars/osds.yml ファイルを編集します。アンコメントする最も一般的な必須および オプションのパラメータについては、以下の表を参照してください。なお、この表にはす べてのパラメータが含まれているわけではありません。

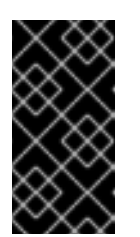

OSD のインストールには、OSD がインストールされている機器とは異なる 物理的な機器を使用してください。オペレーティングシステムと OSD 間で 同じデバイスを共有すると、パフォーマンスの問題が発生することになりま す。

#### 表3.2 OSD Ansible 設定

重要

| オプション                  | 值                                                                                                    | 必須                                                           | 備考                                                                                                    |
|------------------------|----------------------------------------------------------------------------------------------------|--------------------------------------------------------------|----------------------------------------------------------------------------------------------------|
| osd_scenario           | <b>collocated</b> 。ログ先<br>行書き込みとキー/値<br>データ (Blue Store)<br>またはジャーナル<br>(File Store) と OSD<br>データに同じデバイ<br>スを使用<br><b>non-collocated</b> 。<br>SSD や NVMe メディ<br>アなどの専用デバイ<br>スを使用して先行書<br>き込みログとキー/値<br>データ (Blue Store)<br>またはジャーナル<br>データ(File Store)を<br>保存するため<br><b>Ivm</b> : OSDデータの保<br>存に論理ボリューム<br>マネージャを使用す<br>る場合 | はい                                                           | osd_scenario:non<br>-<br>collocated、ceph-<br>ansible を使用する<br>場合、devicesと<br>dedicated_device<br>sの変数の数が一致<br>することを期待しま<br>す。たとえ<br>ば、devicesで10<br>個のディスクを指定<br>する場合<br>は、dedicated_de<br>vicesで10個のエン<br>トリーを指定する必<br>要があります。 |
| osd_auto_discov<br>ery | OSD を自動的に検出<br>する場合は <b>true</b>                                                                                                    | <b>osd_scenario:</b><br><b>collocated</b> を使用<br>している場合は Yes | <b>devices</b> 設定を使用<br>している場合は使用<br>できません。                                                                                                    |
| devices                | <b>ceph data</b> が保存さ<br>れているデバイスの<br>リスト                                                                                                    | デバイスのリストを<br>指定する場合は Yes                                     | osd_auto_discov<br>ery 設定を使用する<br>場合は使用できませ<br>ん。osd_scenario<br>として lvm を使用<br>し、devices オプ<br>ションを設定する場<br>合、ceph-volume<br>lvm batch モードは<br>最適化された OSD<br>構成を作成します。                                                         |
| dedicated_device<br>s  | <b>ceph journal</b> が保<br>存されている非コロ<br>ケーション OSD 専<br>用デバイスのリスト                                                                                                    | osd_scenario:<br>non-collocated 場<br>合は Yes                  | 非分割型のデバイス<br>であること                                                                                                    |

| オプション           | 値                                       | 必須                                                                                                    | 備考                                                                                                    |
|-----------------|-----------------------------------------|----------------------------------------------------------------------------------------------------|----------------------------------------------------------------------------------------------------|
| dmcrypt         | OSD を暗号化する場<br>合は <b>true</b>           | いいえ                                                                                                    | デフォルトは <b>false</b>                                                                                                    |
| Ivm_volumes     | File Store または<br>Blue Store 辞書のリ<br>スト | <b>osd_scenario:</b><br>Ivm使用している場<br>合、ストレージ <i>デ</i> バ<br>イスが <b>devices</b> を使<br>用して定義されてい<br>る場合は Yes | 各ディクショナリー<br>には、data<br>キー、journal<br>キー、および<br>data_vg キーがあす。<br>クジョナリームび<br>data_vg キーがあり<br>コーム<br>グランンンンンンンンンンンンンンンンンン<br>はプレンションンシンンンンンンンンンンンンン<br>はプレンションンシンシンシンシンシンシンシンシンシンシンシンシンシンシンシンシンシン |
| osds_per_device | デバイスごとに作成<br>する OSD 数。                  | いいえ                                                                                                    | デフォルトは <b>1</b> です                                                                                                    |
| osd_objectstore | OSD の Ceph オブ<br>ジェクトストアタイ<br>プ。        | いいえ                                                                                                    | デフォルトは<br><b>bluestore</b> です。も<br>うーつの選択肢<br>は、 <b>filestore</b> です。<br>アップグレードに必<br>要です。                                                                                                    |

. .. . *. .* . .

. . . .

22

. . \_

以下は、**collocated、non-collocated、lvm**の3つのOSDシナリオを使用した場合の **osds.yml** ファイルの例です。指定されていない場合、デフォルトのOSD オブジェクトス トアフォーマットは BlueStore です。

#### Collocated

osd\_objectstore: filestore osd\_scenario: collocated devices: - /dev/sda - /dev/sdb

#### コロケートされていない - BlueStore

osd\_objectstore: bluestore osd\_scenario: non-collocated devices:

- /dev/sda

- /dev/sdb

- /dev/sdc

- /dev/sdd

dedicated\_devices:

- /dev/nvme0n1
- /dev/nvme0n1/dev/nvme1n1
- /dev/nvme1n1

コロケートされていない例では、デバイスごとに1つずつ、4つの Blue Store OSD が作成 されます。この例では、従来のハードドライブ (sda、sdb、sdc、sdd) がオブジェクト データに使用され、ソリッドステートドライブ (SSD) (/ dev/nvme0n1、/ dev/nvme1n1) が Blue Store データベースに使用されて書き込みます-先行書き込みログ。この構成で は、/dev/sda および/dev/sdb デバイスを /dev/nvme0n1 デバイスとペアにし、/dev/sdc および /dev/sdd デバイスを / dev/nvme1n1 デバイスとペアにします。

#### 非コロケーション - Filestore

osd\_objectstore: filestore osd\_scenario: non-collocated devices: - /dev/sda - /dev/sdb - /dev/sdc - /dev/sdd dedicated\_devices: - /dev/nvme0n1 - /dev/nvme1n1 - /dev/nvme1n1

osd\_objectstore: bluestore osd\_scenario: lvm devices: - /dev/sda - /dev/sdb

または

osd\_objectstore: bluestore osd\_scenario: lvm devices: - /dev/sda - /dev/sdb

- /dev/nvme0n1

これらの単純な構成では **ceph-ansible** はバッチモード (**ceph-volume lvm batch**)を使用 して OSD を作成します。

最初のシナリオでは、**devices** を従来のハードドライブまたは SSD の場合には、デバイス ごとに OSD が1つ作成されます。

2つ目のシナリオでは、従来のハードドライブと SSD が混在している場合、データは従来 のハードドライブ (**sda、sdb**) に配置され、BlueStore データベース (**block.db**) は SSD (**nvme0n1**) にできる限り大きく作成されます。

#### LVM advance

osd\_objectstore: filestore osd\_scenario: lvm lvm\_volumes: - data: data-lv1 data\_vg: vg1 journal: journal-lv1 journal\_vg: vg2 - data: data-lv2 journal: /dev/sda data\_vg: vg1

または

osd\_objectstore: bluestore osd\_scenario: lvm lvm\_volumes: - data: data-lv1 data\_vg: data-vg1 db: db-lv1 db\_vg: db-vg1 wal: wal-lv1 wal\_vg: wal-vg1 - data: data-lv2 data\_vg: data-vg2 db: db-lv2 db\_vg: db-vg2 wal: wal-lv2 wal\_vg: wal-vg2

これらの事前シナリオ例では、事前にボリュームグループと論理ボリュームを作成してお く必要があります。それらは **ceph-ansible** によって作成されません。

#### 注記

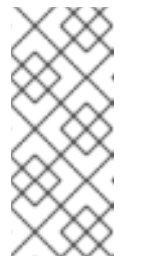

すべての NVMe SSD を使用する場合は、**osd\_scenario:lvm** および **osds\_per\_device:4** オプションを設定します。詳細は、Red Hat Ceph Storage インストールガイドの Red Hat Enterprise Linux 用の すべての NVMe Storage の OSDAnsible 設定の構成または Ubuntu 用のすべての NVMe Storage の OSDAnsible設定の構成 を参照してください。

詳細は、osds.yml ファイルのコメントをご覧ください。

- 6. デフォルトでは /**etc/ansible/hosts** にある Ansible のインベントリファイルを編集します。サン プルホストをコメントアウトすることを忘れないでください。
  - a. [mons] セクションの下に Monitor のノードを追加します。

[mons] MONITOR\_NODE\_NAME1 MONITOR\_NODE\_NAME2 MONITOR\_NODE\_NAME3

b. **[osds]** セクションの下に OSD ノードを追加します。ノードがシーケンシャルなネーミン グの場合は、レンジの使用を検討してください。

[osds] OSD\_NODE\_NAME1[1:10]

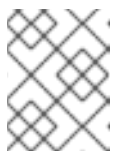

#### 注記

新規インストールの OSD の場合、デフォルトのオブジェクトストア形式は BlueStore です。

オプションで、devices および dedicated\_devices オプションを使用して、OSD ノードが使用するデバイスを指定します。複数のデバイスをリストアップするには、コンマで区切ったリストを使用します。

#### 構文

[osds] CEPH\_NODE\_NAME devices="['DEVICE\_1', 'DEVICE\_2']" dedicated\_devices=" ['DEVICE\_3', 'DEVICE\_4']"

例

[osds]

ceph-osd-01 devices="['/dev/sdc', '/dev/sdd']" dedicated\_devices="['/dev/sda', '/dev/sdb']" ceph-osd-02 devices="['/dev/sdc', '/dev/sdd', '/dev/sde']" dedicated\_devices=" ['/dev/sdf', '/dev/sdg']"

デバイスを指定しない場合は、**osds.yml** ファイルの **osd\_auto\_discovery** オプション を true に設定してください。 注記

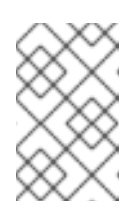

OSD が異なる名前の **デバイス** を使用する場合や、いずれかの OSD で デバイスのいずれかに障害が発生した場合に、devices および **dedicated devices** パラメーターを使用すると便利です。

- オプションで、すべてのデプロイメント(ベアメタル または コンテナー 内)でホスト固有のパ ラメーターを使用する場合は、ホストに固有のパラメーターを含めるために host\_vars ディレ クトリーにホストファイルを作成します。
  - a. ストレージクラスターに追加される新しい Ceph OSD ノードを /**etc/ansible/host\_vars**/ ディレクトリーに作成します。

構文

touch /etc/ansible/host\_vars/OSD\_NODE\_NAME

例

[root@admin ~]# touch /etc/ansible/host\_vars/osd07

b. ホスト固有のパラメーターで ファイルを更新します。ベアメタル デプロイメントでは、 devices: および dedicated\_devices: セクションをファイルに追加できます。

例

devices: - /dev/sdc - /dev/sdd - /dev/sde - /dev/sdf dedicated\_devices: - /dev/sda - /dev/sdb

- 8. オプションで、**ベアメタル**または**コンテナー内**のすべてのデプロイメントで、**ansibleplaybook**を使用してカスタム CRUSH 階層を作成できます。
  - a. Ansible のインベントリーファイルを設定します。osd\_crush\_location パラメーターを使用して、OSDホストを CRUSH マップの階層内のどこに配置するかを指定します。OSD の場所を指定するために、2 つ以上の CRUSH バケットタイプを指定し、1 つのバケットのtype をホストに指定する必要があります。デフォルトでは、これには、root、datacenter、room、row、pod、pdu、rack、chassis および host が含まれます。

構文

[osds] CEPH\_OSD\_NAME osd\_crush\_location="{ 'root': ROOT\_BUCKET', 'rack': 'RACK\_BUCKET', 'pod': 'POD\_BUCKET', 'host': 'CEPH\_HOST\_NAME' }"

例

[osds]

ceph-osd-01 osd\_crush\_location="{ 'root': 'default', 'rack': 'rack1', 'pod': 'monpod', 'host': 'ceph-osd-01' }"

b. crush\_rule\_config パラメーターとcreate\_crush\_tree パラメーターを True に設定し、デフォルトの CRUSH ルールを使用しない場合は、少なくとも1つの CRUSH ルールを作成します。たとえば、HDD デバイスを使用している場合は、次のようにパラメーターを編集します。

crush\_rule\_config: True
crush\_rule\_hdd:
 name: replicated\_hdd\_rule
 root: root-hdd
 type: host
 class: hdd
 default: True
crush\_rules:
 - "{{ crush\_rule\_hdd }}"
create\_crush\_tree: True

SSD デバイスを使用している場合は、以下のようにパラメーターを編集します。

crush\_rule\_config: True crush\_rule\_ssd: name: replicated\_ssd\_rule root: root-ssd type: host class: ssd default: True crush\_rules: - "{{ crush\_rule\_ssd }}" create\_crush\_tree: True

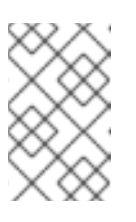

#### 注記

ssd と hdd の両方の OSD がデプロイされていない場合、デフォルトの CRUSH ルールは失敗します。これは、デフォルトのルールに、定義する必 要のある class パラメーターが含まれているためです。

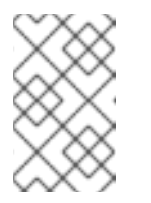

#### 注記

さらに、上記の手順で説明されているように、カスタムの CRUSH 階層を host\_vars ディレクトリーの OSD ファイルに追加し、この設定を有効にし ます。

c. group\_vars/clients.yml ファイルで作成した crush\_rules を使用して pools を作成しま す。

#### 例

>>>>> 3993c70c7f25ab628cbfd9c8e27623403ca18c99

copy\_admin\_key: True user\_config: True pool1: name: "pool1" pg\_num: 128 pgp\_num: 128 rule\_name: "HDD" type: "replicated" device\_class: "hdd" pools: - "{{ pool1 }}"

d. ツリーを表示します。

[root@mon ~]# ceph osd tree

e. プールを検証します。

# for i in \$(rados lspools);do echo "pool: \$i"; ceph osd pool get \$i crush\_rule;done

pool: pool1 crush\_rule: HDD

- ベアメタル またはコンテナー内 のすべてのデプロイメントで、Ansible インベントリーファイル (デフォルトでは /etc/ansible/hosts ファイル) を編集するために開きます。例のホストをコメントアウトします。
  - a. **[mgrs]** セクションに Ceph Manager (**ceph-mgr**) ノードを追加します。Ceph Manager デーモンを Monitor ノードにコロケーションします。

[mgrs] <monitor-host-name> <monitor-host-name>

10. Ansible ユーザーとして、Ansible が Ceph ホストに到達できることを確認します。

[user@admin ~]\$ ansible all -m ping

11. 次の行を /etc/ansible/ansible.cfg ファイルに追加します。

retry\_files\_save\_path = ~/

12. root として、/var/log/ansible/ ディレクトリーを作成し、ansible ユーザーに適切な権限を割 り当てます。

[root@admin ~]# mkdir /var/log/ansible [root@admin ~]# chown ansible:ansible /var/log/ansible [root@admin ~]# chmod 755 /var/log/ansible

a. 次のように log\_path 値を更新して、/usr/share/ceph-ansible/ansible.cfg ファイルを編集 します。

log\_path = /var/log/ansible/ansible.log

13. Ansible ユーザーとして、/usr/share/ceph-ansible/ ディレクトリーに移動します。

[user@admin ~]\$ cd /usr/share/ceph-ansible/

14. ceph-ansible Playbook を実行します。

[user@admin ceph-ansible]\$ ansible-playbook site.yml

#### 注記

デプロイメントの速度を増やすには、--forks オプションを ansible-playbook に指定します。デフォルトでは、ceph-ansible はフォークを 20 に設定します。 この設定では、ノードを同時にインストールします。一度に最大 30 個のノード をインストールするには、ansible-playbook --forks 30 PLAYBOOKFILE を実 行します。管理ノードのリソースが過剰に使用されていないことを確認するため に、監視する必要があります。そうである場合は、--forks に渡される数を減ら します。

15. モニターノードの root アカウントを使用して、Ceph クラスターのステータスを確認します。

[root@monitor ~]# ceph health HEALTH\_OK

- 16. rados を使用してクラスターが機能していることを確認します。
  - a. モニターノードから、8 つの配置グループを持つテストプールを作成します。 構文

[root@monitor ~]# ceph osd pool create <pool-name> <pg-number>

例

[root@monitor ~]# ceph osd pool create test 8

b. **hello-world.txt** というファイルを作成します。 **構文** 

[root@monitor ~]# vim <file-name>

例

[root@monitor ~]# vim hello-world.txt

c. オブジェクト名 hello-world を使用して、hello-world.txt をテストプールにアップロード します。 構文

[root@monitor ~]# rados --pool <pool-name> put <object-name> <object-file>

例

[root@monitor ~]# rados --pool test put hello-world hello-world.txt

d. テストプールからファイル名 fetch.txt として hello-world をダウンロードします。 構文

[root@monitor ~]# rados --pool <pool-name> get <object-name> <object-file>

例

[root@monitor ~]# rados --pool test get hello-world fetch.txt

e. fetch.txt の内容を確認してください。

[root@monitor ~]# cat fetch.txt

出力は以下のようになります。

"Hello World!"

注記

クラスタの状態を確認するだけでなく、**ceph-medic** ユーティリティを使用 して Ceph Storage Cluster を総合的に診断することができます。『Red Hat Ceph Storage 3 **管理ガイド』**の「**ceph-medic を使用した Ceph Storage クラスターの診断**」の章を参照してください。

# 3.3. すべての NVME ストレージに OSD ANSIBLE 設定の構成

ストレージに NVMe (Non-volatile Memory Express) デバイスのみを使用する場合のパフォーマンスを 最適化するには、各 NVMe デバイスに 4 つの OSD を構成します。通常、OSD はデバイスごとに1つし か設定されないため、NVMe デバイスのスループットを十分に活用できません。

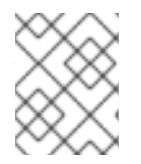

#### 注記

SSD と HDD を混在させる場合、SSD は OSD ではなくジャーナルまたは **block.db** のい ずれかに使用されます。

#### 注記

テストでは、各 NVMe デバイスに 4 つの OSD を設定すると、最適なパフォーマンスが 得られます。osds\_per\_device:4 を設定することをお勧めしますが、必須ではありませ ん。他の値を設定すると、お客様の環境でより良いパフォーマンスが得られる場合があ ります。

#### 前提条件

• Ceph クラスターのソフトウェアおよびハードウェアの要件をすべて満たすこと。

手順

1. osd\_scenario:lvm および osds\_per\_device:4 を group\_vars/osds.yml に設定します。

osd\_scenario: lvm osds\_per\_device: 4

#### 2. devices の下に NVMe デバイスを一覧表示します。

devices:

- /dev/nvme0n1
- /dev/nvme1n1
- /dev/nvme2n1
- /dev/nvme3n1
- 3. group\_vars/osds.yml の設定は以下のようになります。

osd\_scenario: lvm osds\_per\_device: 4 devices:

- /dev/nvme0n1
- /dev/nvme1n1
- /dev/nvme2n1
- /dev/nvme3n1

#### 注記

**lvm\_volumes** ではなく、この設定で **devices** を使用する必要があります。これ は、**lvm\_volumes** が、通常、作成済みの論理ボリュームで使用され、**osds\_per\_device** は Ceph による論理ボリュームの自動作成を意味するためです。

#### 関連情報

- Red Hat Enterprise Linux への Red Hat Ceph ストレージクラスターのインストール
- Ubuntu への Red Hat Ceph Storage クラスターのインストール

# 3.4. メタデータサーバのインストール

Ansible 自動化アプリケーションを使用して Ceph Metadata Server (MDS) をインストールします。 Ceph File System をデプロイするには、メタデータサーバーデーモンが必要です。

#### 前提条件

• 稼働中の Red Hat Ceph Storage クラスター

#### 手順

Ansible 管理ノードで以下の手順を実行します。

1. 新しいセクション [mdss] を /etc/ansible/hosts ファイルに追加します。

[mdss] hostname hostname hostname は、Ceph Metadata Server をインストールするノードのホスト名に置き換えてください。

2. /usr/share/ceph-ansible ディレクトリーに移動します。

[root@admin ~]# cd /usr/share/ceph-ansible

- 3. 任意。デフォルトの変数を変更します。
  - a. mdss.yml という名前の group\_vars/mdss.yml.sample ファイルのコピーを作成します。

[root@admin ceph-ansible]# cp group\_vars/mdss.yml.sample group\_vars/mdss.yml

- b. オプションで、**mdss.yml** のパラメーターを編集します。詳細は、**mdss.yml** を参照してく ださい。
- 4. Ansible のユーザーとして、Ansible のプレイブックを実行します。

[user@admin ceph-ansible]\$ ansible-playbook site.yml --limit mdss

5. メタデータサーバーをインストールしたら、設定を行います。詳細は、Red Hat Ceph Storage3 の Ceph ファイルシステムガイドのメタデータサーバーデーモンの設定の章を参照し てください。

#### 関連情報

- Red Hat Ceph Storage 3 のCeph ファイルシステムガイド
- limit オプションについて

## 3.5. CEPH クライアントロールのインストール

**ceph-ansible** ユーティリティーは、Ceph 設定ファイルと管理キーリングをノードにコピーする **cephclient** ロールを提供します。さらに、このロールを使用してカスタムプールおよびクライアントを作成 することができます。

#### 前提条件

- 稼働中の Ceph ストレージクラスター (active + clean の状態が望ましい)。
- 2章Red Hat Ceph Storage のインストール要件 に記載されているタスクを実行します。

#### 手順

Ansible 管理ノードで以下のタスクを実行します。

1. 新しいセクション [clients] を /etc/ansible/hosts ファイルに追加します。

[clients] <client-hostname>

<client-hostname> は、ceph-client ロールをインストールするノードのホスト名に置き換えます。

2. /usr/share/ceph-ansible ディレクトリーに移動します。
[root@admin ~]# cd /usr/share/ceph-ansible

3. clients.yml という名前の clients.yml.sample ファイルの新しいコピーを作成します。

[root@admin ceph-ansible ~]# cp group\_vars/clients.yml.sample group\_vars/clients.yml

4. group\_vars/clients.yml ファイルを開き、以下の行をコメント解除します。

keys:

- { name: client.test, caps: { mon: "allow r", osd: "allow class-read object\_prefix rbd\_children, allow rwx pool=test" }, mode: "{{ ceph\_keyring\_permissions }}" }

a. **client.test** を実際のクライアント名に置き換え、クライアントキーをクライアント定義の 行に追加します。以下に例を示します。

key: "ADD-KEYRING-HERE=="

これで、行全体の例は次のようになります。

- { name: client.test, key: "AQAin8tUMICVFBAALRHNrV0Z4MXupRw4v9JQ6Q==", caps: { mon: "allow r", osd: "allow class-read object\_prefix rbd\_children, allow rwx pool=test" }, mode: "{{ ceph\_keyring\_permissions }}" }

#### 注記

**ceph-authtool --gen-print-key** コマンドは、新しいクライアントキーを生成 することができます。

- 5. 必要に応じて、プールおよびクライアントを作成するように ceph-client に指示します。
  - a. clients.yml を更新します。
    - user\_config 設定のコメントを解除して、true に設定します。
    - pools セクションおよび keys セクションのコメントを解除し、必要に応じて更新します。cephx 機能を使用して、カスタムプールとクライアント名をまとめて定義できます。
  - b. osd\_pool\_default\_pg\_num 設定を all.yml ファイルの ceph\_conf\_overrides セクション に追加します。

ceph\_conf\_overrides: global: osd\_pool\_default\_pg\_num: <number>

<number>を配置グループのデフォルト数に置き換えてください。

6. Ansible Playbook の実行:

[user@admin ceph-ansible]\$ ansible-playbook site.yml --limit clients

#### 関連情報

• 「limit オプションについて」

# 3.6. CEPH OBJECT GATEWAY のインストール

Ceph Object Gateway は、RADOS ゲートウェイとも呼ばれ、**librados** API 上に構築されたオブジェクトストレージインターフェースであり、アプリケーションに Ceph ストレージクラスターへの RESTful ゲートウェイを提供します。

### 前提条件

- 稼働中の Red Hat Ceph Storage クラスター (active + clean 状態が望ましい)
- Ceph Object Gateway ノードで、2章*Red Hat Ceph Storage のインストール要件*に記載されているタスクを実行します。

#### 手順

Ansible 管理ノードで以下のタスクを実行します。

 [rgws] セクションの下の /etc/ansible/hosts ファイルにゲートウェイホストを追加して、それ らのロールを Ansible に識別します。ホストに連続する命名がある場合は、以下のように範囲 を使用します。

[rgws] <rgw\_host\_name\_1> <rgw\_host\_name\_2> <rgw\_host\_name[3..10]>

2. Ansible 設定ディレクトリーに移動します。

[root@ansible ~]# cd /usr/share/ceph-ansible

3. サンプルファイルから rgws.yml ファイルを作成します。

[root@ansible ~]# cp group\_vars/rgws.yml.sample group\_vars/rgws.yml

4. **group\_vars/rgws.yml** ファイルを開いて編集します。管理者キーを Ceph Object Gateway ノードにコピーするには、**copy\_admin\_key** オプションのコメントを解除します。

copy\_admin\_key: true

5. **rgws.yml** ファイルでは、デフォルトの **7480** ポートとは異なるデフォルトポートを指定することができます。以下に例を示します。

ceph\_rgw\_civetweb\_port: 80

6. all.yml ファイルは radosgw\_interface を指定する必要があります。以下に例を示します。

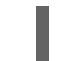

radosgw\_interface: eth0

インターフェースを指定すると、同じホストで複数のインスタンスを実行している場合に、 Civetweb が別の Civetweb インスタンスと同じ IP アドレスにバインドされないようにします。

7. 通常、デフォルトの設定を変更するには、**rgw.yml** ファイル内の設定をアンコメントし、それ に応じて変更します。**rgw.yml** ファイルにない設定に追加の変更を加えるには、**all.yml** ファイ ルで **ceph\_conf\_overrides:** を使用します。例えば、**rgw\_dns\_name:** に DNS サーバーのホス トを設定し、クラスタの DNS サーバーをワイルドカード用に設定して S3 サブドメインを有効 にします。

ceph\_conf\_overrides: client.rgw.rgw1: rgw\_dns\_name: <host\_name> rgw\_override\_bucket\_index\_max\_shards: 16 rgw\_bucket\_default\_quota\_max\_objects: 1638400

詳細な設定の詳細は、Red Hat Ceph Storage 3 の**『実稼働環境への Ceph Object Gateway ガ** イド**』**を参照してください。高度なトピックには以下が含まれます。

- Ansible グループの設定
- ストレージストラテジーの開発プールの作成方法および設定方法の詳細は、「ルートプールの作成」、「システムプールの作成」、および「データ配置戦略の作成」セクションを参照してください。
   バケットのシャード化の詳細は、「バケットのシャード化」を参照してください。
- 8. group\_vars/all.yml ファイルの radosgw\_interface パラメーターのコメントを外します。

radosgw\_interface: <interface>

以下を置き換えます。

• Ceph Object Gateway がリッスンするインターフェースを使用する <interface>

詳細は、all.ymlファイルを参照してください。

9. Ansible Playbook の実行:

[user@admin ceph-ansible]\$ ansible-playbook site.yml --limit rgws

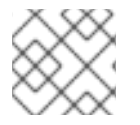

#### 注記

Ansible は、各 Ceph Object Gateway が確実に実行されていることを確認します。

単一サイトの構成の場合は、Ceph ObjectGateway を Ansible 構成に追加します。

マルチサイトデプロイメントでは、各ゾーンの Ansible 設定を行う必要があります。つまり、Ansible に よって、そのゾーン用に Ceph Storage クラスターおよびゲートウェイインスタンスが作成されます。

マルチサイトクラスターのインストールが完了したら、マルチサイト用のクラスターの設定方法 は、**『Ubuntu 用のオブジェクトゲートウェイガイド』**の「マルチサイト」の章に進んでください。

#### 関連情報

- 「limit オプションについて」
- Ubuntu のオブジェクトゲートウェイガイド

3.6.1. マルチサイト Ceph Object Gateway の設定

Ansibleは、マルチサイト環境の Ceph Object Gateway のレルム、ゾーングループ、マスターゾーン、 セカンダリゾーンを構成します。

#### 前提条件

- Red Hat Ceph Storage クラスターを実行する2つ。
- Ceph Object Gateway ノード上で、『Red Hat Ceph Storage インストールガイド』の「Red Hat Ceph Storage のインストール要件」に記載のタスクを実行します。
- ストレージクラスターごとに1つの Ceph Object Gateway をインストールして構成します。

#### 手順

- 1. プライマリーストレージクラスターの Ansible ノードで以下の手順を実行します。
  - a. システムキーを生成し、multi-site-keys.txt ファイルで出力を取得します。

[root@ansible ~]# echo system\_access\_key: \$(cat /dev/urandom | tr -dc 'a-zA-Z0-9' | fold -w 20 | head -n 1) > multi-site-keys.txt [root@ansible ~]# echo system\_secret\_key: \$(cat /dev/urandom | tr -dc 'a-zA-Z0-9' | fold -w 40 | head -n 1) >> multi-site-keys.txt

b. Ansible 設定ディレクトリー /usr/share/ceph-ansible に移動します。

[root@ansible ~]# cd /usr/share/ceph-ansible

c. group\_vars/all.yml ファイルを開いて編集します。以下のオプションを追加 し、\$ZONE\_NAME、\$ZONE\_GROUP\_NAME、\$REALM\_NAME、\$ACCESS\_KEY、\$SE CRET\_KEY の値を適宜更新することで、マルチサイトのサポートを有効にします。 複数の Ceph Object Gateway がマスターゾーンにある場合は、rgw\_multisite\_endpoints オプションを設定する必要があります。rgw\_multisite\_endpoints オプションの値は、コ ンマで区切られたリストで、スペースは含みません。

例

rgw\_multisite: true rgw\_zone: \$ZONE\_NAME rgw\_zonemaster: true rgw\_zonesecondary: false rgw\_multisite\_endpoint\_addr: "{{ ansible\_fqdn }}" rgw\_multisite\_endpoints: http://foo.example.com:8080,http://bar.example.com:8080,http://baz.example.com:8080 rgw\_zonegroup: \$ZONE\_GROUP\_NAME rgw\_zone\_user: zone.user rgw\_realm: \$REALM\_NAME system\_access\_key: \$ACCESS\_KEY system\_secret\_key: \$SECRET\_KEY

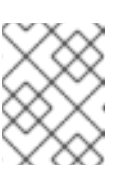

# 注記

ansible\_fqdn ドメイン名は、セカンダリーストレージクラスターから解決 可能である必要があります。

# 注記

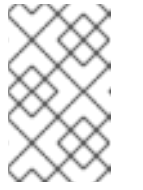

新しい Object Gateway を追加するときは、Ansible Playbook を実行する前 に、新しい Object Gateway のエンドポイント URL を使用して **rgw\_multisite\_endpoints** リストの最後に追加してください。

d. Ansible Playbook の実行:

[user@ansible ceph-ansible]\$ ansible-playbook site.yml --limit rgws

e. Ceph Object Gateway デーモンを再起動します。

[root@rgw ~]# systemctl restart ceph-radosgw@rgw.`hostname -s`

- 2. セカンダリーストレージクラスターの Ansible ノードで以下の手順を行います。
  - a. Ansible 設定ディレクトリー /usr/share/ceph-ansible に移動します。

[root@ansible ~]# cd /usr/share/ceph-ansible

 b. group\_vars/all.yml ファイルを開いて編集します。以下のオプションを追加 し、\$ZONE\_NAME、\$ZONE\_GROUP\_NAME、\$REALM\_NAME、\$ACCESS\_KEY、\$SE CRET\_KEY の値を更新することで、マルチサイトのサポートを有効にしま す。rgw\_zone\_user、system\_access\_key、system\_secret\_key は、マスターゾーンの 設定で使用したものと同じ値でなければなりません。rgw\_pullhost オプションには、マス ターゾーンの Ceph Object Gateway を指定する必要があります。 複数の Ceph Object Gateway がセカンダリゾーンにある場合 は、rgw\_multisite\_endpoints オプションを設定する必要がありま す。rgw\_multisite\_endpoints オプションの値は、コンマで区切られたリストで、スペー スは含みません。

例

rgw\_multisite: true rgw\_zone: \$ZONE\_NAME rgw\_zonesecondary: true rgw\_multisite\_endpoint\_addr: "{{ ansible\_fqdn }}" rgw\_multisite\_endpoints: http://foo.example.com:8080,http://bar.example.com:8080,http://baz.example.com:8080 rgw\_zonegroup: \$ZONE\_GROUP\_NAME rgw\_zone\_user: zone.user rgw\_realm: \$REALM\_NAME system\_access\_key: \$ACCESS\_KEY system\_secret\_key: \$SECRET\_KEY rgw\_pull\_proto: http rgw\_pull\_port: 8080 rgw\_pullhost: \$MASTER\_RGW\_NODE\_NAME

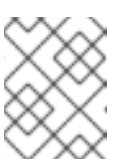

#### 注記

ansible\_fqdn ドメイン名は、プライマリーストレージクラスターから解決 可能である必要があります。 注記

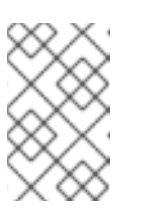

新しい Object Gateway を追加するときは、Ansible Playbook を実行する前 に、新しい Object Gateway のエンドポイント URL を使用して **rgw\_multisite\_endpoints** リストの最後に追加してください。

c. Ansible Playbook の実行:

[user@ansible ceph-ansible]\$ ansible-playbook site.yml --limit rgws

d. Ceph Object Gateway デーモンを再起動します。

[root@rgw ~]# systemctl restart ceph-radosgw@rgw.`hostname -s`

- 3. マスターおよびセカンダリストレージクラスターで Ansible プレイブックを実行すると、アク ティブ-アクティブ Ceph Object Gateway 構成が実行されます。
- 4. マルチサイト Ceph Object Gateway の設定を確認します。
  - a. 各サイトの Ceph Monitor ノードと Object Gateway ノードから、プライマリーとセカンダ リが他のサイトを **curl** できる必要があります。
  - b. 両方のサイトで radosgw-admin sync status コマンドを実行します。

# 3.7. NFS-GANESHA ゲートウェイのインストール

Ceph NFS Ganesha ゲートウェイは、Ceph Object Gateway 上に構築される NFS インターフェース で、ファイルシステム内のファイルを Ceph Object Storage に移行するために POSIX ファイルシステ ムインターフェースを使用するアプリケーションを Ceph Object Gateway に提供します。

#### 前提条件

- 稼働中の Ceph ストレージクラスター (active + clean の状態が望ましい)。
- Ceph Object Gateway を実行するノードを少なくとも1つ。
- 開始前の手順を実行します。

#### 手順

Ansible 管理ノードで以下のタスクを実行します。

1. サンプルファイルから nfss ファイルを作成します。

[root@ansible ~]# cd /usr/share/ceph-ansible/group\_vars [root@ansible ~]# cp nfss.yml.sample nfss.yml

 [nfss] グループの下にゲートウェイホストを /etc/ansible/hosts ファイルに追加して、Ansible へのグループメンバーシップを特定します。ホストがシーケンシャルに命名されている場合 は、範囲を指定します。以下に例を示します。

[nfss] <nfs\_host\_name\_1> <nfs\_host\_name\_2> <nfs\_host\_name[3..10]> 3. Ansible の設定ディレクトリである /etc/ansible/ に移動します。

[root@ansible ~]# cd /usr/share/ceph-ansible

4. 管理者キーを Ceph Object Gateway ノードにコピーするには、/usr/share/cephansible/group\_vars/nfss.yml ファイルの copy\_admin\_key 設定をコメント解除します。

copy\_admin\_key: true

5. /**usr/share/ceph-ansible/group\_vars/nfss.yml** ファイルの FSAL (File System Abstraction Layer) セクションを設定します。ID、S3 ユーザー ID、S3 アクセスキーおよびシークレットを 提供します。NFSv4 の場合は、以下のようになります。

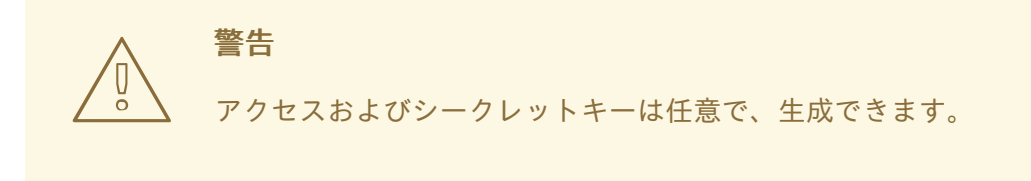

6. Ansible Playbook の実行:

[user@admin ceph-ansible]\$ ansible-playbook site-docker.yml --limit nfss

#### 関連情報

- 「limit オプションについて」
- Ubuntu のオブジェクトゲートウェイガイド

# 3.8. LIMIT オプションについて

本セクションでは、Ansible の --limit オプションを説明します。

Ansible は、インベントリーファイルの特定のセクションに **site、site-docker、rolling\_upgrade** Ansible Playbook を使用できるようにする **--limit** オプションをサポートしています。 \$ ansible-playbook site.yml|rolling\_upgrade.yml|site-docker.yml --limit osds|rgws|clients|mdss|nfss|iscsigws

たとえば、ベアメタルに OSD のみを再デプロイするには、Ansible ユーザーとして次のコマンドを実行 します。

\$ ansible-playbook /usr/share/ceph-ansible/site.yml --limit osds

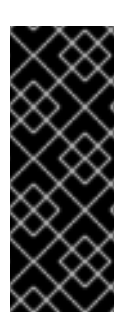

# 重要

1つのノードに Ceph コンポーネントを同じ場所に配置すると、limit オプションで指定 されたコンポーネントタイプが1つだけであるにもかかわらず、Ansible はノード上のす べてのコンポーネントにプレイブックを適用します。たとえば、OSD とメタデータサー バー (MDS) を含むノードで --limit osds オプションを指定して rolling\_update プレイ ブックを実行すると、Ansible は OSD と MDS の両方のコンポーネントをアップグレー ドします。

# 3.9. 関連情報

Ansible ドキュメント

# 第4章 RED HAT CEPH STORAGE CLUSTER のアップグレード

このセクションでは、Red Hat Ceph Storage の新しいメジャーバージョンまたはマイナーバージョン にアップグレードする方法について説明します。

以前は、Red Hat は Ubuntu 用の **ceph-ansible** パッケージを提供していませんでした。Red Hat Ceph Storage バージョン 3 以降では、Ansible 自動化アプリケーションを使用して Ubuntu ノードから Ceph クラスターをアップグレードできます。

ストレージクラスターをアップグレードするには、「ストレージクラスターのアップグレード」を参照してください。

管理ノードの /**usr/share/ceph-ansible/infrastructure-playbooks**/ ディレクトリーにある Ansiblerolling\_update.yml Playbook を使用して、Red Hat Ceph Storage の2つのメジャーバージョ ンまたはマイナーバージョン間でアップグレードするか、非同期更新を適用します。

Ansible は Ceph ノードを以下の順序でアップグレードします。

- ノードの監視
- MGR ノード
- OSD ノード
- MDS ノード
- Ceph Object Gateway ノード
- その他すべての Ceph クライアントノード

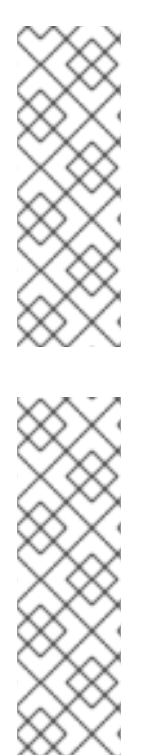

# 注記

Red Hat Ceph Storage 3 では、/usr/share/ceph-ansible/group\_vars/ ディレクトリーに ある Ansible 設定ファイルにいくつかの変更が導入されており、特定のパラメーターの名 前が変更されたり削除されたりしています。したがって、バージョン 3 にアップグレー ドした後、all.yml.sample ファイルと osds.yml.sample ファイルから新しいコピーを作 成する前に、all.yml ファイルと osds.yml ファイルのバックアップコピーを作成してく ださい。変更点の詳細は、付録H バージョン 2 と 3 の間の Ansible 変数の変更 をご覧く ださい。

# 注記

Red Hat Ceph Storage 3.1 以降では、Object Gateway および高速 NVMe ベースの SSD (および SATA SSD) を使用する場合のパフォーマンスのためにストレージを最適化する ために、新しい Ansible プレイブックが導入されています。Playbook は、ジャーナルと バケットインデックスを SSD に一緒に配置することでこれを行います。これにより、す べてのジャーナルを1つのデバイスに配置する場合に比べてパフォーマンスを向上させ ることができます。これらの Playbook は、Ceph のインストール時に使用されます。既存の OSD は動作し続け、アップグレード中に追加のステップは必要ありません。このようにストレージを最適化するために OSD を同時に再設定する際に、Ceph クラスターを アップグレードする方法はありません。ジャーナルまたはバケットインデックスに異な るデバイスを使用するには、OSD を再プロビジョニングする必要があります。詳細 は、Ceph Object Gateway for Production での LVM での NVMe の最適な使用を参照 し てください。

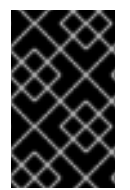

# 重要

Playbook **rolling\_update.yml** には、同時に更新するノード数を調整する **シリアル** 変数 が含まれます。Red Hat では、デフォルト値 (**1**) を使用することを強く推奨します。こ れにより、Ansible がクラスターノードを1つずつアップグレードします。

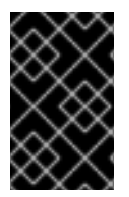

# 重要

いずれかの時点でアップグレードが失敗した場合は、**ceph status** コマンドでクラス ターの状態を確認して、アップグレードの失敗理由を把握します。不具合の原因や解決 方法がわからない場合は、**Red Hat サポート** にお問い合わせください。

# 重要

**rolling\_update.yml** Playbook を使用して Red Hat Ceph Storage 3.x バージョンにアップ グレードする場合、Ceph ファイルシステム (Ceph FS)を使用するユーザーは、 Metadata Server (MDS) クラ スターを手動で更新する必要があります。これは、既知の 問題によるものです。

**ceph-ansible rolling-upgrade.yml** を使用してクラスター全体をアップグレードする前に /etc/ansible/hosts の MDS ホストをコメントアウトしてから、MDS を手動でアップ グレードします。etc/ansible/hosts ファイルでは

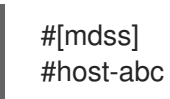

MDS クラスターの更新方法など、この既知の問題の詳細については、Red Hat Ceph Storage 3.0 リリースノート を参照してください。

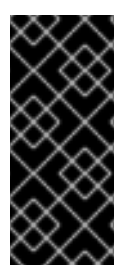

# 重要

Red Hat Ceph Storage クラスターを以前のバージョンからバージョン 3.2 にアップグ レードする場合、Ceph Ansible 設定ではデフォルトのオブジェクトストアタイプが BlueStore に設定されます。OSD オブジェクトストアに FileStore を使用する場合は、 Ceph Ansible 設定を明示的に FileStore に設定します。これにより、新たにデプロイさ れ、置き換えられた OSD は FileStore を使用します。

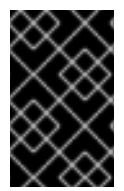

# 重要

Playbook **rolling\_update.yml** を使用して Red Hat Ceph Storage 3.x バージョンにアップ グレードし、マルチサイト Ceph Object Gateway 設定を使用している場合には、マルチ サイト設定を指定するために **all.yml** ファイルを手動で更新する必要はありません。

前提条件

- Ceph ノードが Red Hat コンテンツ配信ネットワーク (CDN) に接続されておらず、ISO イメージを使用して Red Hat Ceph Storage をインストールした場合は、ローカルリポジトリーを最新バージョンの Red Hat Ceph Storage で更新します。詳しくは「Red Hat Ceph ストレージリポジトリーの有効化」をご覧ください。
- Red Hat Ceph Storage 2.x から 3.x にアップグレードする場合は、Ansible 管理ノードと RBD ミラーリングノードで、Red Hat Ceph Storage 3 Tools リポジトリーを有効にします。

[root@admin ~]\$ sudo bash -c 'umask 0077; echo deb

https://customername:customerpasswd@rhcs.download.redhat.com/3-updates/Tools \$(lsb\_release -sc) main | tee /etc/apt/sources.list.d/Tools.list' [root@admin ~]\$ sudo bash -c 'wget -O - https://www.redhat.com/security/fd431d51.txt | aptkey add -' [root@admin ~]\$ sudo apt-get update

Ansible 管理ノードで RHCS2.x から 3.x に、または RHCS 3.x から最新バージョンにアップグレードする場合は、ceph-ansible パッケージの最新バージョンがインストールされていることを確認してください。

[root@admin ~]\$ sudo apt-get install ceph-ansible

 rolling\_update.yml Playbook で、health\_osd\_check\_retries と health\_osd\_check\_delay の 値をそれぞれ 50 と 30 に変更します。

health\_osd\_check\_retries: 50 health\_osd\_check\_delay: 30

これらの値を設定すると、OSD ノードごとに Ansible は最大 25 分待機し、30 秒ごとにスト レージクラスターの状態をチェックし、アップグレードプロセスを続行する前に待機します。

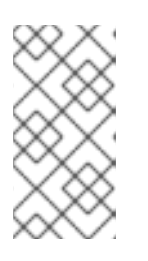

#### 注記

ストレージクラスターで使用されているストレージ容量に基づい て、health\_osd\_check\_retries オプションの値をスケールアップまたはダウン します。たとえば、436 TB 未満の 218 TB (ストレージ容量の 50%) を使用して いる場合は、health osd check retries オプションを 50 に設定します。

 アップグレードするクラスターに exclusive-lock 機能を使用する Ceph Block Device イメージ が含まれている場合には、全 Ceph Block Device ユーザーにクライアントをブラックリストに 登録するパーミッションがあるようにしてください。

ceph auth caps client.<ID> mon 'allow r, allow command "osd blacklist" osd '<existing-OSD-user-capabilities>'

# 4.1. ストレージクラスターのアップグレード

#### 手順

Ansible の管理ノードから以下のコマンドを使用します。

1. root ユーザーとして、/usr/share/ceph-ansible/ ディレクトリーにナビゲートします。

[root@admin ~]# cd /usr/share/ceph-ansible/

 Red Hat Ceph Storage バージョン 3.x から最新バージョンにアップグレードする場合は、この 手順をスキップします。group\_vars/all.yml と group\_vars/osds.yml ファイルをバックアッ プします。

[root@admin ceph-ansible]# cp group\_vars/all.yml group\_vars/all\_old.yml [root@admin ceph-ansible]# cp group\_vars/osds.yml group\_vars/osds\_old.yml [root@admin ceph-ansible]# cp group\_vars/clients.yml group\_vars/clients\_old.yml  Red Hat Ceph Storage バージョン 3.x から最新バージョンにアップグレードする場合は、この 手順をスキップします。Red Hat Ceph Storage 2.x から 3.x にアップグレードする場合 は、group\_vars/all.yml.sample、group\_vars/osds.yml.sample、group\_vars/clients.yml.sa mple ファイルの新しいコピーを作成して、それぞれ group\_vars/all.yml、group\_vars/osds.yml、group\_vars/clients.yml に名前を変更します。 それらを開いて編集します。詳しくは、付録H バージョン2 と3 の間の Ansible 変数の変更 と「Red Hat Ceph Storage クラスターのインストール」 をご覧ください。

[root@admin ceph-ansible]# cp group\_vars/all.yml.sample group\_vars/all.yml [root@admin ceph-ansible]# cp group\_vars/osds.yml.sample group\_vars/osds.yml [root@admin ceph-ansible]# cp group\_vars/clients.yml.sample group\_vars/clients.yml

4. Red Hat Ceph Storage バージョン 3.x から最新バージョンにアップグレードする場合は、この 手順をスキップします。Red Hat Ceph Storage 2.x から 3.x にアップグレードする場合 は、group\_vars/clients.yml ファイルを開き、以下の行をアンコメントします。

#### keys:

- { name: client.test, caps: { mon: "allow r", osd: "allow class-read object\_prefix rbd\_children, allow rwx pool=test" }, mode: "{{ ceph\_keyring\_permissions }}" }

a. **client.test** を実際のクライアント名に置き換え、クライアントキーをクライアント定義の 行に追加します。以下に例を示します。

key: "ADD-KEYRING-HERE=="

これで、行全体の例は次のようになります。

- { name: client.test, key: "AQAin8tUMICVFBAALRHNrV0Z4MXupRw4v9JQ6Q==", caps: { mon: "allow r", osd: "allow class-read object\_prefix rbd\_children, allow rwx pool=test" }, mode: "{{ ceph\_keyring\_permissions }}" }

#### 注記

クライアントキーを取得するには、**ceph auth get-or-create** コマンドを実行して、指定されたクライアントのキーを表示します。

5. group\_vars/all.yml ファイルで、upgrade\_ceph\_packages オプションのコメントを外し、True に設定します。

upgrade\_ceph\_packages: True

6. group\_vars/all.yml ファイルに fetch\_directory パラメーターを追加してください。

fetch\_directory: <full\_directory\_path>

以下を置き換えます。

 <full\_directory\_path> を、書き込み可能な場所 (Ansible ユーザーのホームディレクトリー など) に置き換えます。ストレージクラスターの初期インストール時に使用した既存のパス を入力してください。

既存のパスが失われていたり、なくなっていたりする場合は、まず次のことを行ってください。

a. 既存の group\_vars/all.yml ファイルに以下のオプションを追加します。

fsid: <add\_the\_fsid> generate\_fsid: false

b. take-over-existing-cluster.yml Ansible playbook を実行します。

[user@admin ceph-ansible]\$ cp infrastructure-playbooks/take-over-existing-cluster.yml . [user@admin ceph-ansible]\$ ansible-playbook take-over-existing-cluster.yml

7. アップグレードするクラスターに Ceph Object Gateway ノードが含まれている場合 は、radosgw\_interface パラメーターを group\_vars/all.yml ファイルに追加します。

radosgw\_interface: <interface>

以下を置き換えます。

- Ceph Object Gateway がリッスンするインターフェースを使用する <interface>
- Red Hat Ceph Storage 3.2 から、デフォルトの OSD オブジェクトストアは BlueStore です。従来の OSD オブジェクトストアを維持するには、osd\_objectstore オプションを group\_vars/all.yml ファイルの filestore に明示的に設定する必要があります。

osd\_objectstore: filestore

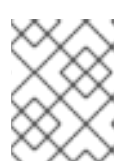

#### 注記

**osd\_objectstore** オプションを **filestore** に設定し、OSD を置き換えると BlueStore ではなく FileStore が使用されます。

 /etc/ansible/hosts にある Ansible インベントリーファイルで、[mgrs] セクションの下に Ceph Manager (ceph-mgr) ノードを追加します。Ceph Manager デーモンを Monitor ノードにコロ ケーションします。バージョン 3.x から最新のバージョンにアップグレードする場合は、この 手順をスキップします。

[mgrs] <monitor-host-name> <monitor-host-name>

10. infrastructure-playbooks ディレクトリーから現在のディレクトリーに、rolling\_update.yml をコピーします。

[root@admin ceph-ansible]# cp infrastructure-playbooks/rolling\_update.yml .

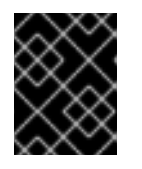

#### 重要

Playbook **rolling\_update.yml** では、**limit** の ansible オプションを使用しないで ください。

11. /var/log/ansible/ディレクトリーを作成し、ansible ユーザーに適切な権限を割り当てます。

[root@admin ceph-ansible]# mkdir /var/log/ansible [root@admin ceph-ansible]# chown ansible:ansible /var/log/ansible [root@admin ceph-ansible]# chmod 755 /var/log/ansible

a. 次のように log path 値を更新して、/usr/share/ceph-ansible/ansible.cfg ファイルを編集 します。

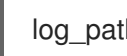

log path = /var/log/ansible/ansible.log

12. Ansible ユーザーとして、Playbook を実行します。

[user@admin ceph-ansible]\$ ansible-playbook rolling\_update.yml

13. RBD ミラーリングデーモンノードに root ユーザーとしてログインしているときに、rbd-mirror を手動でアップグレードします。

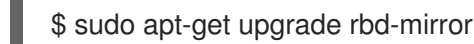

デーモンを再起動:

# systemctl restart ceph-rbd-mirror@<client-id>

14. クラスターの状態に問題がないことを確認します。root ユーザーとしてモニターノードにログ インし、cephstatusコマンドを実行します。

[root@monitor ~]# ceph -s

- 1. OpenStack 環境で動作する場合には、すべての cephx ユーザーがプールに RBD プロファイル を使用するように更新します。以下のコマンドは root ユーザーとして実行する必要がありま す。
  - Glance ユーザー

ceph auth caps client.glance mon 'profile rbd' osd 'profile rbd pool=<glance-pool-name>'

例

[root@monitor ~]# ceph auth caps client.glance mon 'profile rbd' osd 'profile rbd pool=images'

Cinder ユーザー

ceph auth caps client.cinder mon 'profile rbd' osd 'profile rbd pool=<cinder-volume-poolname>, profile rbd pool=<nova-pool-name>, profile rbd-read-only pool=<glance-poolname>'

例

[root@monitor ~]# ceph auth caps client.cinder mon 'profile rbd' osd 'profile rbd pool=volumes, profile rbd pool=vms, profile rbd-read-only pool=images'

• OpenStack の一般ユーザー

ceph auth caps client.openstack mon 'profile rbd' osd 'profile rbd-read-only pool=<cinder-volume-pool-name>, profile rbd pool=<nova-pool-name>, profile rbd-read-only pool=<glance-pool-name>'

例

[root@monitor ~]# ceph auth caps client.openstack mon 'profile rbd' osd 'profile rbd-readonly pool=volumes, profile rbd pool=vms, profile rbd-read-only pool=images'

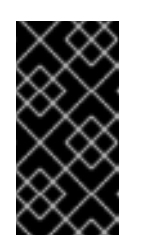

# 重要

ライブクライアントの移行を実行する前に、これらの CAPS 更新を行いま す。これにより、クライアントがメモリーで実行している新しいライブラ リーを使用でき、古い CAPS 設定がキャッシュから破棄され、新しい RBD プロファイル設定が適用されるようになります。

# 第5章 次のステップ

これは、最新のデータセンターの困難なストレージ要求を満たすために Red Hat Ceph Storage が実行 できることの開始点にすぎません。以下は、さまざまなトピックの情報へのリンクになります。

- パフォーマンスのベンチマークとパフォーマンスカウンターへのアクセスは、Red Hat Ceph Storage 3の『管理ガイド』の「パフォーマンスのベンチマーク」の章を参照してください。
- スナップショットの作成および管理。Red Hat Ceph Storage 3の『ブロックデバイスガイド』の「スナップショット」の章を参照してください。
- Red Hat Ceph Storage クラスターの拡張については、Red Hat Ceph Storage 3 の『管理ガイ ド』の「クラスターサイズの管理」の章を参照してください。
- Ceph Block Device のミラーリングは、Red Hat Ceph Storage 3 の『ブロックデバイスガイ ド』の「ブロックデバイスのミラーリング」の章を参照してください。
- プロセス管理。Red Hat Ceph Storage 3 の『管理ガイド』の「プロセスの管理」の章を参照してください。
- 調整可能なパラメーター。Red Hat Ceph Storage 3 の「設定ガイド」を参照してください。
- OpenStack のバックエンドストレージとして Ceph を使用する場合には、Red Hat OpenStack Platform の『ストレージガイド』の「バックエンド」セクションを参照してください。

# 付録Aトラブルシューティング

# A.1. ANSIBLE は、予想よりも少ないデバイスを検出するため、インストールを停止します

Ansible 自動化アプリケーションはインストールプロセスを停止し、以下のエラーを返します。

- name: fix partitions gpt header or labels of the osd disks (autodiscover disks)
shell: "sgdisk --zap-all --clear --mbrtogpt -- '/dev/{{ item.0.item.key }}' || sgdisk --zap-all --clear -mbrtogpt -- '/dev/{{ item.0.item.key }}''
with\_together:
 - "{{ osd\_partition\_status\_results.results }}"
 - "{{ osd\_partition\_status\_results.results }}"
 - "{{ ansible\_devices }}"
 changed\_when: false
 when:
 - ansible\_devices is defined
 - item.0.item.value.removable == "0"
 - item.0.item.value.partitions|count == 0

- item.0.rc != 0

#### エラー内容:

/usr/share/ceph-ansible/group\_vars/osds.yml ファイルで osd\_auto\_discovery パラメーターが true に設定されている場合、Ansible は利用可能なすべてのデバイスを自動的に検出して設定します。この プロセス中、Ansible はすべての OSD が同じデバイスを使用することを想定します。デバイスは、 Ansible が名前を検出するのと同じ順序で名前を取得します。いずれかの OSD でデバイスのいずれかが 失敗すると、Ansible は障害が発生したデバイスの検出に失敗し、インストールプロセス全体を停止し ます。

#### 状況例:

- 1. 3 つの OSD ノード (**host1、host2、host3**) は、/**dev/sdb** ディスク、/**dev/sdc** ディスク、およ び **dev/sdd** ディスクを使用します。
- 2. host2 では、/dev/sdc ディスクに障害が発生し、削除されます。
- 3. 次回の再起動時に、Ansible は削除した /**dev/sdc** ディスクの検出に失敗し、**host2**、/**dev/sdb** および /**dev/sdc** (以前は /**dev/sdd**) には 2 つのディスクのみが使用されることを想定します。
- 4. Ansible はインストールプロセスを停止し、上記のエラーメッセージを返します。

#### この問題を修正するには、以下を実行します。

/etc/ansible/hosts ファイルで、障害が発生したディスクを持つ OSD ノードが使用するデバイスを指定 します (上記の例の host2)。

[osds] host1 host2 devices="[ '/dev/sdb', '/dev/sdc' ]" host3

詳しくは 3章Red Hat Ceph Storage の導入 をご覧ください。

# 付録B RED HAT CEPH STORAGE の手動インストール

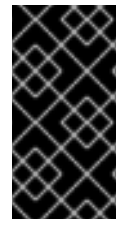

#### 重要

Red Hat は、手動でデプロイしたクラスターのアップグレードをサポートしたり、テストしたりしません。したがって、Red Hat は、Ansible を使用して Red Hat Ceph Storage 3 で新規クラスターをデプロイすることを推奨します。詳しくは 3章Red Hat Ceph Storage の導入をご覧ください。

**apt-get** などのコマンドラインユーティリティーを使用して、手動でデプロイされたクラスターをイン ストールできます。

すべての Ceph クラスターにはモニターが少なくとも1つ、最低でも OSD がクラスターに保存されて いるオブジェクトのコピーとして必要になります。Red Hat は、実稼働環境に3台のモニターを使用 し、少なくとも3つのオブジェクトストレージデバイス (OSD) を使用することを推奨します。

コマンドラインインターフェースを使用して Ceph Storage クラスターをインストールするには、以下の手順を行います。

- 最初のモニターノードをブートストラップします。
- Ceph Manager デーモンのインストール。
- オブジェクトストレージデバイス (OSD) ノードの追加。

# B.1. 前提条件

#### Red Hat Ceph Storage のネットワークタイムプロトコルの設定

すべての Ceph Monitor および OSD ノードでは、ネットワークタイムプロトコル (NTP) を構成する必要があります。Ceph ノードが NTP ピアであることを確認します。NTP は、クロックドリフトから発生する問題を先取りするのに役立ちます。

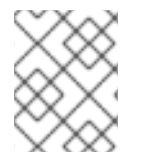

#### 注記

Ansible を使用して Red Hat Ceph Storage クラスターをデプロイする場合、Ansible は NTP を自動的にインストール、構成、および有効にします。

#### 前提条件

• 有効なタイムソースへのネットワークアクセス。

**手順: RHCS のネットワークタイムプロトコルを構成する** ストレージクラスターのすべての RHCS ノードで、 **root** ユーザーとして以下の手順を実行します。

1. ntp パッケージをインストールします。

\$ sudo apt-get install ntp

\$ sudo systemctl start ntp
\$ sudo systemctl enable ntp

1. NTP が正しくクロックを同期していることを確認してください。

\$ ntpq -p

#### 関連情報

Red Hat Enterprise Linux7のシステム管理者ガイドのntpdを使用した NTP の設定の章。

ブートストラップの監視

Monitor のブートストラップおよび Ceph Storage クラスターの拡張には、以下のデータが必要です。

#### 一意識別子

ファイルシステム識別子 (fsid) はクラスターの一意の識別子です。fsid は、Ceph ストレージクラ スターが Ceph ファイルシステムに主に使用する場合に使用されていました。Ceph はネイティブの インターフェース、ブロックデバイス、およびオブジェクトストレージゲートウェイのインター フェースもサポートするようになり、fsid は一部の誤検出になります。

#### クラスター名

Ceph クラスターにはクラスター名があり、これはスペースを含まないシンプルな文字列です。デフォルトのクラスター名は ceph ですが、別のクラスター名を指定することもできます。デフォルトのクラスター名を上書きすることは、複数のクラスターを扱う場合に特に有効です。マルチサイトアーキテクチャーで複数のクラスターを実行する場合、クラスター名 (us-west、us-east など) は、現在のコマンドラインセッションのクラスターを識別します。

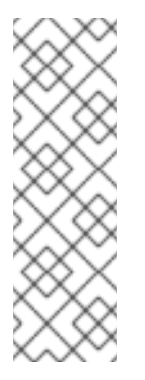

### 注記

コマンドラインインターフェイスでクラスター名を識別するには、クラスター名を使 用して Ceph 構成ファイルを指定します (例: ceph.conf、us-west.conf、useast.conf など)。

たとえば、以下のようになります。

# ceph --cluster us-west.conf ...

#### 監視名

クラスター内の各 Monitor インスタンスには一意の名前があります。一般的には、Ceph Monitor 名 はノード名です。Red Hat では、ノードごとに Ceph Monitor を1つ推奨していますが、Ceph OSD デーモンを Ceph Monitor デーモンと同じ場所に配置しないことを推奨します。短いノード名を取得 するには、**hostname -s** コマンドを使用します。

#### マップの監視

初期モニターのブートストラップでは、モニターマップを生成する必要があります。Monitor マップ には以下が必要です。

- ファイルシステム識別子 (fsid)
- クラスター名、または ceph のデフォルトのクラスター名が使用されます。
- 1つ以上のホスト名とその IP アドレス

#### キーリングの監視

モニターは、秘密鍵を使用して相互に通信します。Monitor 秘密鍵でキーリングを生成し、初期 Monitor のブートストラップ時にこれを提供する必要があります。

#### 管理者キーリング

**ceph** コマンドラインインターフェースユーティリティーを使用するには、**client.admin** ユーザーを 作成し、そのキーリングを生成します。また、**client.admin** ユーザーを Monitor キーリングに追加 する必要があります。

前述の要件は、Ceph 設定ファイルの作成を意味するものではありません。ただし、Red Hat では、 Ceph 設定ファイルを作成し、少なくとも **fsid、mon initial members、**および **mon host** の設定で設 定することを推奨します。

実行時にすべての Monitor 設定を取得および設定できます。ただし、Ceph 設定ファイルには、デフォ ルト値を上書きする設定のみが含まれる場合があります。Ceph 設定ファイルに設定を追加すると、デ フォルト設定が上書きされます。Ceph 設定ファイルでこれらの設定を維持すると、クラスターを簡単 に維持できます。

初期モニターをブートストラップするには、以下の手順を実行します。

1. Red Hat Ceph Storage 3 Monitor リポジトリーを有効にします。

\$ sudo bash -c 'umask 0077; echo deb https://customername:customerpasswd@rhcs.download.redhat.com/3-updates/MON \$(lsb\_release -sc) main | tee /etc/apt/sources.list.d/MON.list' \$ sudo bash -c 'wget -O - https://www.redhat.com/security/fd431d51.txt | apt-key add -' \$ sudo apt-get update

2. 初期 Monitor ノードで、root で ceph-mon パッケージをインストールします。

\$ sudo apt-get install ceph-mon

3. **root** で、/etc/ceph/ ディレクトリーに Ceph 設定ファイルを作成します。デフォルトでは、 Ceph は ceph.confを使用します。ここで、ceph はクラスター名を反映します。

#### 構文

# touch /etc/ceph/<cluster\_name>.conf

#### 例

# touch /etc/ceph/ceph.conf

4. **root** でクラスターの一意の識別子を生成し、一意の ID を Ceph 設定ファイルの **[global]** セクションに追加します。

#### 構文

# echo "[global]" > /etc/ceph/<cluster\_name>.conf
# echo "fsid = `uuidgen`" >> /etc/ceph/<cluster\_name>.conf

#### 例

# echo "[global]" > /etc/ceph/ceph.conf
# echo "fsid = `uuidgen`" >> /etc/ceph/ceph.conf

5. 現在の Ceph 設定ファイルを表示します。

\$ cat /etc/ceph/ceph.conf [global] fsid = a7f64266-0894-4f1e-a635-d0aeaca0e993

6. root として、最初の Monitor を Ceph 設定ファイルに追加します。

構文

# echo "mon initial members = <monitor\_host\_name>[,<monitor\_host\_name>]" >>
/etc/ceph/<cluster\_name>.conf

# 例

# echo "mon initial members = node1" >> /etc/ceph/ceph.conf

7. root として、初期 Monitor の IP アドレスを Ceph 設定ファイルに追加します。

# 構文

# echo "mon host = <ip-address>[,<ip-address>]" >> /etc/ceph/<cluster\_name>.conf

# 例

# echo "mon host = 192.168.0.120" >> /etc/ceph/ceph.conf

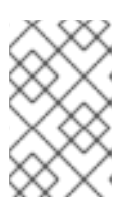

# 注記

IPv6 アドレスを使用するには、**ms bind ipv6** オプションを **true** に設定します。 詳細は、Red Hat Ceph Storage 3 の『設定ガイド』の「バインド」セクション を参照してください。

8. root として、クラスターのキーリングを作成し、Monitor シークレットキーを生成します。

# 構文

# ceph-authtool --create-keyring /tmp/<cluster\_name>.mon.keyring --gen-key -n mon. --cap mon '<capabilites>'

# 例

# ceph-authtool --create-keyring /tmp/ceph.mon.keyring --gen-key -n mon. --cap mon 'allow \*' creating /tmp/ceph.mon.keyring

9. root で管理者キーリングを生成し、<cluster\_name>.client.admin.keyring ユーザーを生成し、ユーザーをキーリングに追加します。

# 構文

# ceph-authtool --create-keyring /etc/ceph/<cluster\_name>.client.admin.keyring --gen-key -n client.admin --set-uid=0 --cap mon '<capabilites>' --cap osd '<capabilites>' --cap mds '<capabilites>'

# 例

# ceph-authtool --create-keyring /etc/ceph/ceph.client.admin.keyring --gen-key -n client.admin --set-uid=0 --cap mon 'allow \*' --cap osd 'allow \*' --cap mds 'allow' creating /etc/ceph/ceph.client.admin.keyring

10. root として、<cluster\_name>.client.admin.keyring キーを<cluster\_name>.mon.keyring に 追加します。

# 構文

# ceph-authtool /tmp/<cluster\_name>.mon.keyring --import-keyring /etc/ceph/<cluster\_name>.client.admin.keyring

# 例

# ceph-authtool /tmp/ceph.mon.keyring --import-keyring /etc/ceph/ceph.client.admin.keyring importing contents of /etc/ceph/ceph.client.admin.keyring into /tmp/ceph.mon.keyring

11. Monitor マップを生成します。初期 Monitor のノード名、IP アドレス、および **fsid** を使用して 指定し、/**tmp/monmap** として保存します。

# 構文

\$ monmaptool --create --add <monitor\_host\_name> <ip-address> --fsid <uuid>
/tmp/monmap

# 例

\$ monmaptool --create --add node1 192.168.0.120 --fsid a7f64266-0894-4f1e-a635d0aeaca0e993 /tmp/monmap monmaptool: monmap file /tmp/monmap monmaptool: set fsid to a7f64266-0894-4f1e-a635-d0aeaca0e993 monmaptool: writing epoch 0 to /tmp/monmap (1 monitors)

12. 初期モニターノードで、**root**としてデフォルトのデータディレクトリーを作成します。

# 構文

# mkdir /var/lib/ceph/mon/<cluster\_name>-<monitor\_host\_name>

# 例

# mkdir /var/lib/ceph/mon/ceph-node1

13. root として、最初の Monitor デーモンに Monitor マップとキーリングを設定します。

# 構文

# ceph-mon [--cluster <cluster\_name>] --mkfs -i <monitor\_host\_name> --monmap
/tmp/monmap --keyring /tmp/<cluster\_name>.mon.keyring

# 例

# ceph-mon --mkfs -i node1 --monmap /tmp/monmap --keyring /tmp/ceph.mon.keyring ceph-mon: set fsid to a7f64266-0894-4f1e-a635-d0aeaca0e993 ceph-mon: created monfs at /var/lib/ceph/mon/ceph-node1 for mon.node1

### 14. 現在の Ceph 設定ファイルを表示します。

# cat /etc/ceph/ceph.conf
[global]
fsid = a7f64266-0894-4f1e-a635-d0aeaca0e993
mon\_initial\_members = node1
mon\_host = 192.168.0.120

さまざまな Ceph 構成設定に関する詳細は、Red Hat Ceph Storage 3 の 『設定ガイド』 を参照してください。Ceph 設定ファイルの例では、最も一般的な構成設定の一部を示しています。

# 例

[global] fsid = <cluster-id> mon initial members = <monitor\_host\_name>[, <monitor\_host\_name>] mon host = <ip-address>[, <ip-address>] public network = <network>[, <network>] cluster network = <network>[, <network>] auth cluster required = cephx auth service required = cephx auth service required = cephx osd journal size = <n> osd pool default size = <n> # Write an object n times. osd pool default min size = <n> # Allow writing n copy in a degraded state. osd pool default pg num = <n> osd pool default pg num = <n> osd pool default pg num = <n>

15. rootとして、done ファイルを作成します。

# 構文

# touch /var/lib/ceph/mon/<cluster\_name>-<monitor\_host\_name>/done

# 例

# touch /var/lib/ceph/mon/ceph-node1/done

16. **root** として、新しく作成されたディレクトリーおよびファイルで所有者とグループのアクセス 権を更新します。

# 構文

# chown -R <owner>:<group> <path\_to\_directory>

# 例

# chown -R ceph:ceph /var/lib/ceph/mon # chown -R ceph:ceph /var/log/ceph # chown -R ceph:ceph /var/run/ceph # chown ceph:ceph /etc/ceph/ceph.client.admin.keyring # chown ceph:ceph /etc/ceph/ceph.conf # chown ceph:ceph /etc/ceph/rbdmap

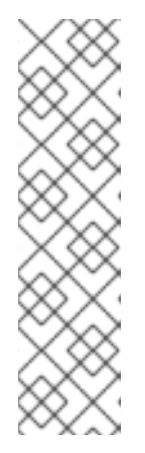

# 注記

Ceph Monitor ノードが OpenStack Controller ノードと同じ場所にある場合、 Glance および Cinder キーリングファイルは、それぞれ glance および cinder によって所有されている必要があります。以下に例を示します。

# Is -I /etc/ceph/

-rw------. 1 glance glance 64 <date> ceph.client.glance.keyring -rw-----. 1 cinder cinder 64 <date> ceph.client.cinder.keyring

17. カスタム名を持つストレージクラスターの場合、rootとして次の行を追加します。

# 構文

\$ sudo echo "CLUSTER=<custom\_cluster\_name>" >> /etc/default/ceph

# 例

\$ sudo echo "CLUSTER=test123" >> /etc/default/ceph

18. root として、初期モニターノードで ceph-mon プロセスを開始して有効にします。

# 構文

\$ sudo systemctl enable ceph-mon.target \$ sudo systemctl enable ceph-mon@<monitor\_host\_name> \$ sudo systemctl start ceph-mon@<monitor\_host\_name>

# 例

\$ sudo systemctl enable ceph-mon.target \$ sudo systemctl enable ceph-mon@node1 \$ sudo systemctl start ceph-mon@node1

19. root として、monitor デーモンが実行していることを確認します。

# 構文

# sudo systemctl status ceph-mon@<monitor\_host\_name>

Jun 27 11:31:30 node1 systemd[1]: Starting Ceph cluster monitor daemon...

Red Hat Ceph Storage Monitor をストレージクラスターに追加するには、Red Hat Ceph Storage 3の 『管理ガイド』の「モニターの追加」セクションを参照してください。

# B.2. CEPH MANAGER の手動インストール

通常、Ansible 自動化ユーティリティーは、Red Hat Ceph Storage クラスターをデプロイする際に Ceph Manager デーモン (**ceph-mgr**) をインストールします。ただし、Ansible を使用して Red Hat Ceph Storage を管理しない場合は、Ceph Manager を手動でインストールすることができます。Red Hat は、Ceph Manager デーモンと Ceph Monitor デーモンを同じノードに配置することを推奨しま す。

#### 前提条件

- 稼働中の Red Hat Ceph Storage クラスター
- root または sudo アクセス
- rhel-7-server-rhceph-3-mon-els-rpms リポジトリーが有効
- ファイアウォールを使用している場合は、パブリックネットワーク上でポート 6800-7300 を開く

#### 手順

ceph-mgr がデプロイされるノードで、root ユーザーまたは sudo ユーティリティーで以下のコマンド を使用します。

1. ceph-mgr パッケージをインストールします。

[user@node1 ~]\$ sudo apt-get install ceph-mgr

2. /var/lib/ceph/mgr/ceph-hostname/ ディレクトリーを作成します。

mkdir /var/lib/ceph/mgr/ceph-hostname

hostname を、**ceph-mgr** デーモンがデプロイされるノードのホスト名に置き換えます。以下 に例を示します。

[user@node1 ~]\$ sudo mkdir /var/lib/ceph/mgr/ceph-node1

3. 新しく作成されたディレクトリーで、ceph-mgr デーモンの認証キーを作成します。

[user@node1 ~]\$ sudo ceph auth get-or-create mgr.`hostname -s` mon 'allow profile mgr' osd 'allow \*' mds 'allow \*' -o /var/lib/ceph/mgr/ceph-node1/keyring

4. /var/lib/ceph/mgr/ディレクトリーの所有者とグループを ceph:ceph に変更します。

[user@node1 ~]\$ sudo chown -R ceph:ceph /var/lib/ceph/mgr

5. ceph-mgr ターゲットを有効にします。

[user@node1 ~]\$ sudo systemctl enable ceph-mgr.target

6. ceph-mgr インスタンスを有効にして開始します。

systemctl enable ceph-mgr@hostname systemctl start ceph-mgr@hostname

hostname を、ceph-mgr をデプロイするノードのホスト名に置き換えます。以下に例を示します。

[user@node1 ~]\$ sudo systemctl enable ceph-mgr@node1 [user@node1 ~]\$ sudo systemctl start ceph-mgr@node1

7. ceph-mgr デーモンが正常に起動していることを確認します。

```
ceph -s
```

出力には、services: セクションの下に以下の行と同様の行が含まれます。

mgr: node1(active)

8. 追加の **ceph-mgr** デーモンをインストールして、現在のアクティブなデーモンに障害が発生した場合にアクティブになるスタンバイデーモンとして機能します。

#### 関連情報

• 「Red Hat Ceph Storage のインストール要件」

OSD ブート制約

モニターを最初に実行したら、オブジェクトストレージデバイス (OSD) の追加を開始できます。オブ ジェクトのコピー数を処理するのに十分な OSD があるまで、クラスターは **active + clean** 状態に到達 できません。

オブジェクトのデフォルトのコピー数は3です。少なくとも3つの OSD ノードが必要です。ただし、 オブジェクトのコピーを2つだけ使用する場合には、OSD ノードを2つだけ追加してから、Ceph 設 定ファイルの osd pool default size および osd pool default min size 設定を更新します。

詳細は、Red Hat Ceph Storage 3 の**『設定』**の「OSD 設定参照」セクションを参照してください。

初期モニターのブートストラップ後に、クラスターにはデフォルトの CRUSH マップがあります。ただし、CRUSH マップには Ceph ノードにマッピングされた Ceph OSD デーモンがありません。

OSD をクラスターに追加し、デフォルトの CRUSH マップを更新するには、各 OSD ノードで以下のコ マンドを実行します。

1. Red Hat Ceph Storage 3 OSD リポジトリーを有効にします。

\$ sudo bash -c 'umask 0077; echo deb https://customername:customerpasswd@rhcs.download.redhat.com/3-updates/OSD \$(lsb\_release -sc) main | tee /etc/apt/sources.list.d/OSD.list' \$ sudo bash -c 'wget -O - https://www.redhat.com/security/fd431d51.txt | apt-key add -' \$ sudo apt-get update

2. root で Ceph OSD ノードに ceph-osd パッケージをインストールします。

\$ sudo apt-get install ceph-osd

3. Ceph 設定ファイルと管理キーリングファイルを初期 Monitor ノードから OSD ノードにコピー します。

構文

# scp <user\_name>@<monitor\_host\_name>:<path\_on\_remote\_system>
<path\_to\_local\_file>

#### 例

# scp root@node1:/etc/ceph/ceph.conf /etc/ceph
# scp root@node1:/etc/ceph/ceph.client.admin.keyring /etc/ceph

4. OSD 用の Universally Unique Identifier (UUID) を生成します。

\$ uuidgen b367c360-b364-4b1d-8fc6-09408a9cda7a

5. rootとして、OSDインスタンスを作成します。

### 構文

# ceph osd create <uuid> [<osd\_id>]

#### 例

# ceph osd create b367c360-b364-4b1d-8fc6-09408a9cda7a 0

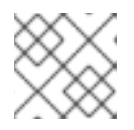

#### 注記

このコマンドは、後続のステップに必要な OSD 番号識別子を出力します。

6. root として、新規 OSD のデフォルトディレクトリーを作成します。

# 構文

# mkdir /var/lib/ceph/osd/<cluster\_name>-<osd\_id>

#### 例

# mkdir /var/lib/ceph/osd/ceph-0

root として、OSD として使用するドライブを準備し、作成したディレクトリーにマウントします。Ceph データおよびジャーナル用にパーティションを作成します。ジャーナルとデータパーティションは同じディスクに配置できます。以下の例では、15 GB のディスクを使用しています。

# 構文

# parted <path\_to\_disk> mklabel gpt
# parted <path\_to\_disk> mkpart primary 1 10000
# mkfs -t <fstype> <path\_to\_partition>
# mount -o noatime <path\_to\_partition> /var/lib/ceph/osd/<cluster\_name>-<osd\_id>
# echo "<path\_to\_partition> /var/lib/ceph/osd/<cluster\_name>-<osd\_id> xfs
defaults,noatime 1 2" >> /etc/fstab

# 例

# parted /dev/sdb mklabel gpt
# parted /dev/sdb mkpart primary 1 10000
# parted /dev/sdb mkpart primary 10001 15000
# mkfs -t xfs /dev/sdb1
# mount -o noatime /dev/sdb1 /var/lib/ceph/osd/ceph-0
# echo "/dev/sdb1 /var/lib/ceph/osd/ceph-0 xfs defaults,noatime 1 2" >> /etc/fstab

8. root として、OSD データディレクトリーを初期化します。

# 構文

# ceph-osd -i <osd\_id> --mkfs --mkkey --osd-uuid <uuid>

# 例

# ceph-osd -i 0 --mkfs --mkkey --osd-uuid b367c360-b364-4b1d-8fc6-09408a9cda7a
... auth: error reading file: /var/lib/ceph/osd/ceph-0/keyring: can't open /var/lib/ceph/osd/ceph-0/keyring: (2) No such file or directory
... created new key in keyring /var/lib/ceph/osd/ceph-0/keyring

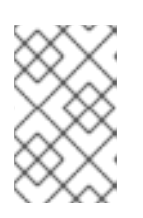

# 注記

--mkkeyオプションを指定して ceph-osd を実行する前に、ディレクトリーを空 にする必要があります。カスタムのクラスタ名を使用する場合、ceph-osd ユー ティリティーには --cluster オプションが必要です。

9. root として、OSD 認証キーを登録します。クラスター名が ceph と異なる場合は、代わりにク ラスター名を挿入してください。 # ceph auth add osd.<osd\_id> osd 'allow \*' mon 'allow profile osd' -i
/var/lib/ceph/osd/<cluster\_name>-<osd\_id>/keyring

#### 例

# ceph auth add osd.0 osd 'allow \*' mon 'allow profile osd' -i /var/lib/ceph/osd/ceph-0/keyring added key for osd.0

10. root として、OSD ノードを CRUSH マップに追加します。

# 構文

# ceph [--cluster <cluster\_name>] osd crush add-bucket <host\_name> host

#### 例

# ceph osd crush add-bucket node2 host

11. root で OSD ノードを default の CRUSH ツリーに配置します。

# 構文

# ceph [--cluster <cluster\_name>] osd crush move <host\_name> root=default

### 例

# ceph osd crush move node2 root=default

12. root として、OSD ディスクを CRUSH マップに追加します。

# 構文

# ceph [--cluster <cluster\_name>] osd crush add osd.<osd\_id> <weight> [<bucket\_type>=
 <bucket-name> ...]

#### 例

# ceph osd crush add osd.0 1.0 host=node2
add item id 0 name 'osd.0' weight 1 at location {host=node2} to crush map

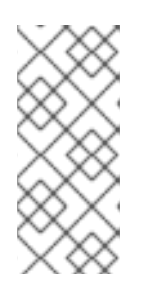

# 注記

CRUSH マップを逆コンパイルし、OSD をデバイス一覧に追加することもでき ます。OSD ノードをバケットとして追加してから、デバイスを OSD ノードの項 目として追加し、OSD に重みを割り当て、CRUSH マップを再コンパイルし、 CRUSH マップを設定します。詳細は、Red Hat Ceph Storage 3 の『ストレージ 戦略ガイド』のセクション「CRUSH マップの編集」を参照してください。

13. **root**として、新しく作成されたディレクトリーおよびファイルで所有者とグループのアクセス 権を更新します。

# 構文

# chown -R <owner>:<group> <path\_to\_directory>

例

# chown -R ceph:ceph /var/lib/ceph/osd # chown -R ceph:ceph /var/log/ceph # chown -R ceph:ceph /var/run/ceph # chown -R ceph:ceph /etc/ceph

14. カスタム名を持つストレージクラスターの場合は、root として、次の行を /etc/default/ceph ファイルに追加します。

#### 構文

\$ sudo echo "CLUSTER=<custom\_cluster\_name>" >> /etc/default/ceph

#### 例

\$ sudo echo "CLUSTER=test123" >> /etc/default/ceph

 OSD ノードは Ceph Storage クラスターの設定にあります。ただし、OSD デーモンは down および in です。新しい OSD は、データの受信開始前に up である必要があります。root とし て、OSD プロセスを有効にして開始します。

#### 構文

\$ sudo systemctl enable ceph-osd.target
\$ sudo systemctl enable ceph-osd@<osd\_id>
\$ sudo systemctl start ceph-osd@<osd\_id>

#### 例

\$ sudo systemctl enable ceph-osd.target \$ sudo systemctl enable ceph-osd@0 \$ sudo systemctl start ceph-osd@0

OSD デーモンを起動すると、これが up および in になります。

モニターと一部の OSD が稼働しています。以下のコマンドを実行して、配置グループピアを監視でき ます。

\$ ceph -w

OSD ツリーを表示するには、以下のコマンドを実行します。

\$ ceph osd tree

#### 例

ID WEIGHT TYPE NAME UP/DOWN REWEIGHT PRIMARY-AFFINITY -1 2 root default

- -2 2 host node2
- 0 1 osd.0 up 1 1 -3 1 host node3
- 1 1 osd.1 up 1 1

OSD をストレージクラスターに追加してストレージ容量を拡張するには、Red Hat Ceph Storage 3 **『管理ガイド』**の「OSD の追加」セクションを参照してください。

# 付録C CEPH コマンドラインインターフェースのインストール

Ceph コマンドラインインターフェース (CLI) により、管理者は Ceph 管理コマンドを実行できます。 CLI は **ceph-common** パッケージにより提供され、以下のユーティリティーが含まれます。

- ceph
- ceph-authtool
- ceph-dencoder
- rados

### 前提条件

• 稼働中の Ceph ストレージクラスター (active + clean の状態が望ましい)。

### 手順

1. クライアントノードで、Red Hat Ceph Storage 3 Tools リポジトリーを有効にします。

\$ sudo bash -c 'umask 0077; echo deb https://customername:customerpasswd@rhcs.download.redhat.com/3-updates/Tools \$(lsb\_release -sc) main | tee /etc/apt/sources.list.d/Tools.list' \$ sudo bash -c 'wget -O - https://www.redhat.com/security/fd431d51.txt | apt-key add -' \$ sudo apt-get update

2. クライアントノードで、ceph-common パッケージをインストールします。

\$ sudo apt-get install ceph-common

3. 最初の監視ノードから、Ceph 設定ファイル (ここでは **ceph.conf**) と管理キーリングをクライ アントノードにコピーします。

# 構文

# scp /etc/ceph/<cluster\_name>.conf <user\_name>@<client\_host\_name>:/etc/ceph/ # scp /etc/ceph/<cluster\_name>.client.admin.keyring <user\_name>@<client\_host\_name:/etc/ceph/</pre>

#### 例

# scp /etc/ceph/ceph.conf root@node1:/etc/ceph/
# scp /etc/ceph/ceph.client.admin.keyring root@node1:/etc/ceph/

<client\_host\_name> を、クライアントノードのホスト名に置き換えてください。

# 付録D CEPH ブロックデバイスの手動インストール

以下の手順では、シンプロビジョニングされ、サイズが変更可能な Ceph ブロックデバイスをインス トールおよびマウントする方法を説明します。

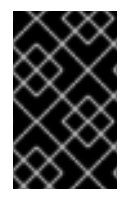

#### 重要

Ceph ブロックデバイスは、Ceph Monitor ノードと OSD ノードとは別のノードにデプ ロイする必要があります。同じノードでカーネルクライアントとカーネルサーバーデー モンを実行すると、カーネルのデッドロックが発生する可能性があります。

前提条件

- 付録C Ceph コマンドラインインターフェースのインストール セクションに記載されているタ スクを実施するしておく。
- QEMU を使用する仮想マシンのバックエンドとして Ceph ブロックデバイスを使用する場合 は、デフォルトのファイル記述子を増やします。詳細は、ナレッジベースの記事「Ceph - VM hangs when transferring large amounts of data to RBD disk」を参照してください。

手順

1. OSD ノード (**osd 'allow rwx'**) 上のファイルへの完全なパーミッションを持つ **client.rbd** という名前の Ceph Block Device ユーザーを作成し、結果をキーリングファイルに出力します。

ceph auth get-or-create client.rbd mon 'profile rbd' osd 'profile rbd pool=<pool\_name>' \ -o /etc/ceph/rbd.keyring

<pool\_name> を、client.rbd によるアクセスを許可するプールの名前 (例: rbd) に置き換えます。

\$ sudo ceph auth get-or-create \
client.rbd mon 'allow r' osd 'allow rwx pool=rbd' \
-o /etc/ceph/rbd.keyring

ユーザーの作成に関する詳細は、Red Hat Ceph Storage 3 **『管理ガイド』**の「ユーザー管 理」セクションを参照してください。

2. ブロックデバイスイメージを作成します。

rbd create <image\_name> --size <image\_size> --pool <pool\_name> \ --name client.rbd --keyring /etc/ceph/rbd.keyring

<image\_name>、<image\_size>、および <pool\_name> を指定します。以下に例を示します。

\$ rbd create image1 --size 4096 --pool rbd \
--name client.rbd --keyring /etc/ceph/rbd.keyring

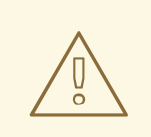

警告

デフォルトの Ceph 設定には、以下の Ceph ブロックデバイス機能が含まれます。

- layering
- exclusive-lock
- object-map
- deep-flatten
- fast-diff

カーネル RBD (**krbd**) クライアントを使用する場合、Red Hat Enterprise Linux 7.3 に含まれている現在のカーネルバージョンは**object-map、deepflatten、**および **fast-diff**をサポートしていないため、ブロックデバイスイ メージをマップすることはできません。

この問題を回避するには、サポートされていない機能を無効にします。こ れを行うには、以下のいずれかのオプションを使用します。

• サポートされていない機能を動的に無効にします。

rbd feature disable <image\_name> <feature\_name>

以下に例を示します。

# rbd feature disable image1 object-map deep-flatten fast-diff

- rbd create コマンドで --image-feature layering オプションを使用して、新たに作成されたブロックデバイスイメージで 階層化 のみを有効にします。
- Ceph 設定ファイルで機能のデフォルトを無効にします。

rbd\_default\_features = 1

これは既知の問題です。詳細は、Red Hat Ceph Storage 3 の『リリース ノート』の「既知の問題」の章を参照してください。

これらの機能はすべて、ユーザー空間の RBD クライアントを使用してブロックデバイスイメージにアクセスするユーザーに機能します。

3. 新規に作成されたイメージをブロックデバイスにマッピングします。

rbd map <image\_name> --pool <pool\_name>\ --name client.rbd --keyring /etc/ceph/rbd.keyring 以下に例を示します。

\$ sudo rbd map image1 --pool rbd --name client.rbd \ --keyring /etc/ceph/rbd.keyring

4. ファイルシステムを作成してブロックデバイスを使用します。

mkfs.ext4 -m5 /dev/rbd/<pool\_name>/<image\_name>

以下のように、プール名とイメージ名を指定します。

\$ sudo mkfs.ext4 -m5 /dev/rbd/rbd/image1

この作業には少し時間がかかります。

5. 新しく作成されたファイルシステムをマウントします。

mkdir <mount\_directory>
mount /dev/rbd/<pool\_name>/<image\_name> <mount\_directory>

以下に例を示します。

\$ sudo mkdir /mnt/ceph-block-device \$ sudo mount /dev/rbd/rbd/image1 /mnt/ceph-block-device

詳細は、Red Hat Ceph Storage 3 のブロックデバイスガイドを参照してください。

# 付録E CEPH OBJECT GATEWAY の手動インストール

Ceph オブジェクトゲートウェイは RADOS ゲートウェイとしても知られている **librados** API 上に構築 されたオブジェクトストレージインターフェースで、RESTful ゲートウェイを Ceph ストレージクラス ターに提供します。

### 前提条件

- 稼働中の Ceph ストレージクラスター (active + clean の状態が望ましい)。
- 2章Red Hat Ceph Storage のインストール要件 に記載されているタスクを実行します。

### 手順

1. Red Hat Ceph Storage 3 Tools リポジトリーを有効にします。

\$ sudo bash -c 'umask 0077; echo deb https://customername:customerpasswd@rhcs.download.redhat.com/3-updates/Tools \$(lsb\_release -sc) main | tee /etc/apt/sources.list.d/Tools.list' \$ sudo bash -c 'wget -O - https://www.redhat.com/security/fd431d51.txt | apt-key add -' \$ sudo apt-get update

2. Object Gateway ノードで、radosgw パッケージをインストールします。

\$ sudo apt-get install radosgw

- 3. 初期モニターノードで、以下の手順を実施します。
  - a. 以下のように Ceph 設定ファイルを更新します。

[client.rgw.<obj\_gw\_hostname>] host = <obj\_gw\_hostname> rgw frontends = "civetweb port=80" rgw dns name = <obj\_gw\_hostname>.example.com

ここで、<obj\_gw\_hostname> はゲートウェイノードの短縮ホスト名です。短縮ホスト名 を表示するには、hostname -s コマンドを使用します。

b. 更新された設定ファイルを新しい Object Gateway ノードおよび Ceph Storage クラスターのその他のノードにコピーします。

#### 構文

\$ sudo scp /etc/ceph/<cluster\_name>.conf <user\_name>@<target\_host\_name>:/etc/ceph

例

\$ sudo scp /etc/ceph/ceph.conf root@node1:/etc/ceph/

c. **<cluster\_name>.client.admin.keyring** ファイルを新しい Object Gateway ノードにコピー します。

構文
\$ sudo scp /etc/ceph/<cluster\_name>.client.admin.keyring <user\_name>@<target\_host\_name>:/etc/ceph/

例

\$ sudo scp /etc/ceph/ceph.client.admin.keyring root@node1:/etc/ceph/

4. Object Gateway ノードで、データディレクトリーを作成します。

# 構文

\$ sudo mkdir -p /var/lib/ceph/radosgw/<cluster\_name>-rgw.`hostname -s`

## 例

\$ sudo mkdir -p /var/lib/ceph/radosgw/ceph-rgw.`hostname -s`

5. Object Gateway ノードで、ユーザーとキーリングを追加して、オブジェクトゲートウェイを ブートストラップします。

# 構文

\$ sudo ceph auth get-or-create client.rgw.`hostname -s` osd 'allow rwx' mon 'allow rw' -o /var/lib/ceph/radosgw/<cluster\_name>-rgw.`hostname -s`/keyring

# 例

\$ sudo ceph auth get-or-create client.rgw.`hostname -s` osd 'allow rwx' mon 'allow rw' -o /var/lib/ceph/radosgw/ceph-rgw.`hostname -s`/keyring

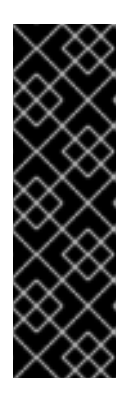

# 重要

ゲートウェイキーの機能を提供する場合は、読み取り機能を指定する必要があり ます。ただし、Monitor 書き込み機能を提供することはオプションです。指定し た場合、Ceph Object Gateway はプールを自動的に作成できます。

このような場合は、プール内の配置グループの数に適切な数を指定してください。それ以外の場合、ゲートウェイはデフォルトの番号を使用しますが、これは ニーズに適していない可能性があります。詳細は、「Ceph Placement Groups (PGs) per Pool Calculator」を参照してください。

6. Object Gateway ノードで、**done** ファイルを作成します。

# 構文

\$ sudo touch /var/lib/ceph/radosgw/<cluster\_name>-rgw.`hostname -s`/done

#### 例

\$ sudo touch /var/lib/ceph/radosgw/ceph-rgw.`hostname -s`/done

- 7. Object Gateway ノードで、所有者およびグループのパーミッションを変更します。
  - \$ sudo chown -R ceph:ceph /var/lib/ceph/radosgw
    \$ sudo chown -R ceph:ceph /var/log/ceph
    \$ sudo chown -R ceph:ceph /var/run/ceph
    \$ sudo chown -R ceph:ceph /etc/ceph
- 8. カスタム名を持つストレージクラスターの場合、rootとして次の行を追加します。

#### 構文

\$ sudo echo "CLUSTER=<custom\_cluster\_name>" >> /etc/default/ceph

例

\$ sudo echo "CLUSTER=test123" >> /etc/default/ceph

9. Object Gateway ノードで、TCP ポート 80 を開きます。

\$ sudo iptables -I INPUT 1 -i <network\_interface> -p tcp -s <ip\_address>/<netmask> --dport 80 -j ACCEPT

10. Object Gateway ノードで、ceph-radosgw プロセスを開始して有効にします。

#### 構文

\$ sudo systemctl enable ceph-radosgw.target \$ sudo systemctl enable ceph-radosgw@rgw.<rgw\_hostname> \$ sudo systemctl start ceph-radosgw@rgw.<rgw\_hostname>

#### 例

\$ sudo systemctl enable ceph-radosgw.target\$ sudo systemctl enable ceph-radosgw@rgw.node1\$ sudo systemctl start ceph-radosgw@rgw.node1

インストールが完了すると、書き込み機能が Monitor に設定されると、Ceph Object Gateway はプール を自動的に作成します。プールを手動で作成する方法は、ストレージ戦略ガイドのプールの章を参照し てください。

#### 詳細

• Red Hat Ceph Storage 3 Ubuntu 用のオブジェクトゲートウェイガイド

# 付録F CEPH のデフォルト設定の上書き

Ansible 設定ファイルに特に指定しない限り、Ceph はデフォルト設定を使用します。

Ansible は Ceph 設定ファイルを管理するため、/usr/share/ceph-ansible/group\_vars/all.yml ファイル を編集して Ceph の設定を変更します。ceph\_conf\_overrides の設定を使用して、デフォルトの Ceph 設定を上書きします。

Ansible は、Ceph 設定ファイル (**[global]、[mon]、[osd]、[mds]、[rgw]** など) と同じセクションをサ ポートします。特定の Ceph Object Gateway インスタンスなどの特定のインスタンスをオーバーライ ドすることもできます。以下に例を示します。

ceph\_conf\_overrides: client.rgw.rgw1: log\_file: /var/log/ceph/ceph-rgw-rgw1.log

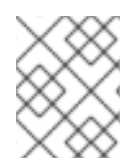

# 注記

Ansible には、Ceph 設定ファイルの特定セクションを参照する際に中かっこが含まれません。セクション名および設定名はコロンで終了します。

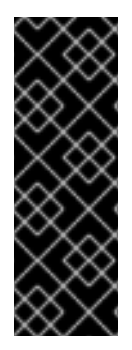

# 重要

**CONFIG OVERRIDE** セクションの **cluster\_network** パラメーターを使用してクラス ターネットワークを設定しないでください。競合する2つのクラスターネットワークが Ceph 設定ファイルに設定されている可能性があるためです。

クラスターネットワークを設定するには、CEPH CONFIGURATION セクションで cluster\_network パラメーターを使用します。詳細は、「Red Hat Ceph Storage クラス ターのインストール」 を参照してください。

# 付録**G RED HAT CEPH STORAGE 2**から3への手動アップグレー

ド

Ceph Storage Cluster は、クラスターの実行中にローリング方式でバージョン 2 からバージョン 3 に アップグレードできます。クラスター内の各ノードを順番にアップグレードします。前のノードが完了 した後でのみ、次のノードに進みます。

Red Hat では、以下の順序で Ceph コンポーネントをアップグレードすることをお勧めします。

- ノードの監視
- OSD ノード
- Ceph Object Gateway ノード
- その他すべての Ceph クライアントノード

Red Hat Ceph Storage 3 では、新しいデーモン Ceph Manager (**ceph-mgr**) が導入されています。モニ ターノードをアップグレードした後、**ceph-mgr** をインストールします。

Red Hat Ceph Storage 2 を 3 にアップグレードするには、2 つの方法があります。

- Red Hat のコンテンツ配信ネットワーク (CDN) の使用
- Red Hat が提供する ISO イメージファイルを使用する

ストレージクラスターをアップグレードした後、レガシーチューナブルを使用して CRUSH マップに関するヘルス警告を出すことができます。詳細は、Red Hat Ceph Storage3 のストレージ戦略ガイドの CRUSHTunables セクションを参照してください。

# 例

\$ ceph -s
cluster 848135d7-cdb9-4084-8df2-fb5e41ae60bd
health HEALTH\_WARN
crush map has legacy tunables (require bobtail, min is firefly)
monmap e1: 1 mons at {ceph1=192.168.0.121:6789/0}
election epoch 2, quorum 0 ceph1
osdmap e83: 2 osds: 2 up, 2 in
pgmap v1864: 64 pgs, 1 pools, 38192 kB data, 17 objects
10376 MB used, 10083 MB / 20460 MB avail
64 active+clean

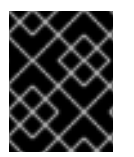

#### 重要

Red Hat は、すべての Ceph クライアントが Ceph ストレージクラスターと同じバー ジョンを実行することを推奨しています。

#### 前提条件

 アップグレードするクラスターに exclusive-lock 機能を使用する Ceph Block Device イメージ が含まれている場合には、全 Ceph Block Device ユーザーにクライアントをブラックリストに 登録するパーミッションがあるようにしてください。 ceph auth caps client.<ID> mon 'allow r, allow command "osd blacklist" osd '<existing-OSD-user-capabilities>'

## モニタノードのアップグレード

この項では、Ceph Monitorノードを後のバージョンにアップグレードする手順を説明します。モニター の数は奇数でなければなりません。1つの Monitor をアップグレードしている間、ストレージクラス ターにはクォーラムがあります。

#### 手順

ストレージクラスタの各 Monitor ノードで以下の手順を行います。一度に1つの Monitor ノードのみを アップグレードします。

- 1. ソフトウェアリポジトリーを使用して Red Hat Ceph Storage 2 をインストールした場合は、リ ポジトリーを無効にします。
  - a. 以下の行が /etc/apt/sources.list または /etc/apt/sources.list.d/ceph.list ファイルにある 場合は、行の先頭にハッシュ記号 (#) を追加して、Red Hat Ceph Storage 2 のオンライン リポジトリーをコメントアウトします。

deb https://<customer\_name>:
 <customer\_password>@rhcs.download.redhat.com/ubuntu/2-updates/Installer
 deb https://<customer\_name>:
 <customer\_password>@rhcs.download.redhat.com/ubuntu/2-updates/Tools

b. 以下のファイルを /etc/apt/sources.list.d/ ディレクトリーから削除してください。

Installer.list Tools.list

2. Red Hat Ceph Storage 3 Monitor リポジトリーを有効にします。

\$ sudo bash -c 'umask 0077; echo deb https://customername:customerpasswd@rhcs.download.redhat.com/3-updates/MON \$(lsb\_release -sc) main | tee /etc/apt/sources.list.d/MON.list' \$ sudo bash -c 'wget -O - https://www.redhat.com/security/fd431d51.txt | apt-key add -' \$ sudo apt-get update

3. root で Monitor プロセスを停止します。

構文

\$ sudo stop ceph-mon id=<monitor\_host\_name>

#### 例

\$ sudo stop ceph-mon id=node1

4. root で、ceph-mon パッケージをアップデートします。

\$ sudo apt-get update\$ sudo apt-get dist-upgrade\$ sudo apt-get install ceph-mon

a. Red Hat の最新バージョンがインストールされていることを確認します。

\$ dpkg -s ceph-base | grep Version Version: 10.2.2-19redhat1trusty

5. rootとして、所有者とグループの権限を更新します。

# 構文

# chown -R <owner>:<group> <path\_to\_directory>

# 例

# chown -R ceph:ceph /var/lib/ceph/mon # chown -R ceph:ceph /var/log/ceph # chown -R ceph:ceph /var/run/ceph # chown ceph:ceph /etc/ceph/ceph.client.admin.keyring # chown ceph:ceph /etc/ceph/ceph.conf # chown ceph:ceph /etc/ceph/rbdmap

# 注記

Ceph Monitor ノードが OpenStack Controller ノードと同じ場所にある場合、 Glance および Cinder キーリングファイルは、それぞれ glance および cinder によって所有されている必要があります。以下に例を示します。

# Is -I /etc/ceph/ . . .

- -rw-----. 1 glance glance 64 <date> ceph.client.glance.keyring -rw-----. 1 cinder cinder 64 <date> ceph.client.cinder.keyring
- 6. 不要になったパッケージを削除します。

\$ sudo apt-get purge ceph ceph-osd

7. root として、カーネルからデバイスイベントを再生します。

# udevadm trigger

8. rootとして、ceph-mon プロセスを有効にします。

\$ sudo systemctl enable ceph-mon.target \$ sudo systemctl enable ceph-mon@<monitor\_host\_name>

9. root で Monitor ノードを再起動します。

# shutdown -r now

10. Monitor ノードが起動したら、次の Monitor ノードに移動する前に、Ceph ストレージクラス ターの状態を確認します。

# ceph -s

# G.1. CEPH MANAGER の手動インストール

通常、Ansible 自動化ユーティリティーは、Red Hat Ceph Storage クラスターをデプロイする際に Ceph Manager デーモン (**ceph-mgr**) をインストールします。ただし、Ansible を使用して Red Hat Ceph Storage を管理しない場合は、Ceph Manager を手動でインストールすることができます。Red Hat は、Ceph Manager デーモンと Ceph Monitor デーモンを同じノードに配置することを推奨しま す。

## 前提条件

- 稼働中の Red Hat Ceph Storage クラスター
- root または sudo アクセス
- rhel-7-server-rhceph-3-mon-els-rpms リポジトリーが有効
- ファイアウォールを使用している場合は、パブリックネットワーク上でポート 6800-7300 を開く

# 手順

**ceph-mgr** がデプロイされるノードで、**root** ユーザーまたは **sudo** ユーティリティーで以下のコマンド を使用します。

1. ceph-mgr パッケージをインストールします。

[user@node1 ~]\$ sudo apt-get install ceph-mgr

2. /var/lib/ceph/mgr/ceph-hostname/ ディレクトリーを作成します。

mkdir /var/lib/ceph/mgr/ceph-hostname

hostname を、ceph-mgr デーモンがデプロイされるノードのホスト名に置き換えます。以下 に例を示します。

[user@node1 ~]\$ sudo mkdir /var/lib/ceph/mgr/ceph-node1

3. 新しく作成されたディレクトリーで、ceph-mgr デーモンの認証キーを作成します。

[user@node1 ~]\$ sudo ceph auth get-or-create mgr.`hostname -s` mon 'allow profile mgr' osd 'allow \*' mds 'allow \*' -o /var/lib/ceph/mgr/ceph-node1/keyring

4. /var/lib/ceph/mgr/ディレクトリーの所有者とグループを ceph:ceph に変更します。

[user@node1 ~]\$ sudo chown -R ceph:ceph /var/lib/ceph/mgr

5. ceph-mgr ターゲットを有効にします。

[user@node1 ~]\$ sudo systemctl enable ceph-mgr.target

6. ceph-mgr インスタンスを有効にして開始します。

systemctl enable ceph-mgr@hostname systemctl start ceph-mgr@hostname

hostname を、ceph-mgr をデプロイするノードのホスト名に置き換えます。以下に例を示します。

[user@node1 ~]\$ sudo systemctl enable ceph-mgr@node1 [user@node1 ~]\$ sudo systemctl start ceph-mgr@node1

7. ceph-mgr デーモンが正常に起動していることを確認します。

ceph -s

出力には、services: セクションの下に以下の行と同様の行が含まれます。

mgr: node1(active)

8. 追加の **ceph-mgr** デーモンをインストールして、現在のアクティブなデーモンに障害が発生した場合にアクティブになるスタンバイデーモンとして機能します。

#### 関連情報

• 「Red Hat Ceph Storage のインストール要件」

**OSD** ノードのアップグレード この項では、Ceph OSD ノードを後のバージョンにアップグレードする手順を説明します。

#### 前提条件

OSD ノードをアップグレードすると、OSD が停止または再起動する可能性があるため、一部の配置グ ループがデグレードされます。Ceph がリカバリープロセスを開始しないようにするには、Monitor ノードで、**noout** および **norebalance** OSD フラグを設定します。

[root@monitor ~]# ceph osd set noout [root@monitor ~]# ceph osd set norebalance

#### 手順

ストレージクラスタの各 OSD ノードで以下の手順を行います。一度に1つの OSD ノードのみをアップ グレードします。Red Hat Ceph Storage 2.3 に対して ISO ベースのインストールが実行された場合は、 この最初のステップをスキップしてください。

1. root で、Red Hat Ceph Storage 2 のリポジトリーを無効にします。

a. 以下の行が /etc/apt/sources.list または /etc/apt/sources.list.d/ceph.list ファイルにある 場合は、行の先頭にハッシュ記号 (#) を追加して、Red Hat Ceph Storage 2 のオンライン リポジトリーをコメントアウトします。

deb https://<customer\_name>:
 <customer\_password>@rhcs.download.redhat.com/ubuntu/2-updates/Installer
 deb https://<customer\_name>:
 <customer\_password>@rhcs.download.redhat.com/ubuntu/2-updates/Tools

b. 以下のファイルを /etc/apt/sources.list.d/ ディレクトリーから削除してください。

# Installer.list Tools.list

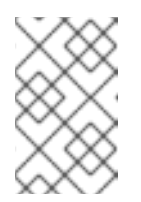

## 注記

APT ソースファイル内の Red Hat Ceph Storage2 への参照をすべて削除し ます。Red Hat Ceph Storage 2 に対して ISO ベースのインストールが実行 された場合は、この最初のステップをスキップしてください。

2. Red Hat Ceph Storage 3 OSD リポジトリーを有効にします。

\$ sudo bash -c 'umask 0077; echo deb https://customername:customerpasswd@rhcs.download.redhat.com/3-updates/OSD \$(lsb\_release -sc) main | tee /etc/apt/sources.list.d/OSD.list' \$ sudo bash -c 'wget -O - https://www.redhat.com/security/fd431d51.txt | apt-key add -' \$ sudo apt-get update

3. root として、実行中の OSD プロセスをすべて停止します。

# 構文

\$ sudo stop ceph-osd id=<osd\_id>

# 例

\$ sudo stop ceph-osd id=0

4. root として、ceph-osd パッケージを更新します。

\$ sudo apt-get update\$ sudo apt-get dist-upgrade\$ sudo apt-get install ceph-osd

a. Red Hat の最新バージョンがインストールされていることを確認します。

\$ dpkg -s ceph-base | grep Version Version: 10.2.2-19redhat1trusty

5. **root** として、新しく作成されたディレクトリーおよびファイルで所有者とグループのアクセス 権を更新します。

# 構文

# chown -R <owner>:<group> <path\_to\_directory>

#### 例

# chown -R ceph:ceph /var/lib/ceph/osd # chown -R ceph:ceph /var/log/ceph # chown -R ceph:ceph /var/run/ceph # chown -R ceph:ceph /etc/ceph

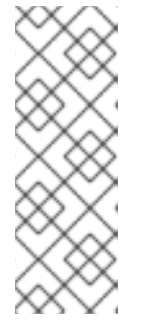

注記

次の find コマンドを使用すると、多数のディスクがある Ceph ストレージクラ スターで chown コマンドを並行して使用することにより、所有権を変更するプ ロセスが速くなる可能性があります。

# find /var/lib/ceph/osd -maxdepth 1 -mindepth 1 -print | xargs -P12 -n1 chown -R ceph:ceph

6. 不要になったパッケージを削除します。

\$ sudo apt-get purge ceph ceph-mon

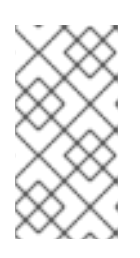

## 注記

**ceph** パッケージがメタパッケージになりました。Monitor ノードでは **ceph-mon** パッケージのみが必要であり、OSD ノードでは **ceph-osd** パッケージのみ が必要であり、RADOSGateway ノードでは **ceph-radosgw** パッケージのみが必 要です。

7. root として、カーネルからデバイスイベントを再生します。

# udevadm trigger

8. rootとして、ceph-osd プロセスを有効にします。

\$ sudo systemctl enable ceph-osd.target
\$ sudo systemctl enable ceph-osd@<osd\_id>

9. root として、OSD ノードを再起動します。

# shutdown -r now

10. 次の OSD ノードに移動します。

#### 注記

noout フラグと norebalance フラグが設定されている場合、ストレージクラス ターは HEALTH\_WARN 状態になります。

\$ ceph health
HEALTH\_WARN noout,norebalance flag(s) set

Ceph Storage Cluster のアップグレードが完了したら、以前に設定した OSD フラグの設定を解除し、 ストレージクラスターのステータスを確認します。

モニターノードで、すべての OSD ノードがアップグレードされた後、**noout** フラグと**norebalance** フ ラグの設定を解除します。

# ceph osd unset noout
# ceph osd unset norebalance

さらに、**ceph osd require-osd-release <release>** コマンドを実行します。このコマンドにより、Red Hat Ceph Storage 2.3 を搭載した OSD をストレージクラスターに追加できなくなります。このコマン ドを実行しない場合、ストレージステータスは **HEALTH\_WARN** になります。

# ceph osd require-osd-release luminous

#### 関連情報

 ストレージクラスターに新しい OSD を追加してストレージ容量を拡張するには、Red Hat Ceph Storage3 の 管理ガイド の OSD の追加 セクションを参照してください。

#### Ceph Object Gateway ノードのアップグレード

このセクションでは、Ceph Object Gateway ノードを新しいバージョンにアップグレードする手順について説明します。

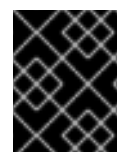

#### 重要

Red Hat は、これらのアップグレード手順を続行する前に、システムをバックアップすることをお勧めします。

#### 前提条件

- Red Hat は、HAProxy などのロードバランサーの背後に Ceph Object Gateway を配置すること をお勧めします。ロードバランサーを使用する場合は、リクエストが処理されなくなったら、 ロードバランサーから Ceph Object Gateway を削除します。
- rgw\_region\_root\_pool パラメーターで指定されたリージョンプールのカスタム名を使用する 場合は、Ceph 構成ファイルの [global] セクションに rgw\_zonegroup\_root\_pool パラメー ターを追加します。rgw\_zonegroup\_root\_pool の値を rgw\_region\_root\_pool と同じになる ように設定します。次に例を示します。
  - [global] rgw\_zonegroup\_root\_pool = .us.rgw.root

#### 手順

ストレージクラスター内の各 Ceph Object Gateway ノードで次の手順を実行します。一度に1つのノードのみをアップグレードします。

- 1. オンラインリポジトリーを使用して Red Hat Ceph Storage をインストールした場合は、2 つの リポジトリーを無効にします。
  - a. /etc/apt/sources.list ファイルと /etc/apt/sources.list.d/ceph.list ファイルの次の行をコメ ントアウトします。

# deb https://<customer\_name>:
 <customer\_password>@rhcs.download.redhat.com/ubuntu/2-updates/Installer
# deb https://<customer\_name>:
 <customer\_password>@rhcs.download.redhat.com/ubuntu/2-updates/Tools

b. /etc/apt/sources.list.d/ディレクトリーから次のファイルを削除します。

# rm /etc/apt/sources.list.d/Installer.list
# rm /etc/apt/sources.list.d/Tools.list

2. Red Hat Ceph Storage 3 Tools リポジトリーを有効にします。

\$ sudo bash -c 'umask 0077; echo deb https://customername:customerpasswd@rhcs.download.redhat.com/3-updates/Tools \$(lsb\_release -sc) main | tee /etc/apt/sources.list.d/Tools.list' \$ sudo bash -c 'wget -O - https://www.redhat.com/security/fd431d51.txt | apt-key add -' \$ sudo apt-get update

3. Ceph Object Gateway プロセス (ceph-radosgw) を停止します。

\$ sudo stop radosgw id=rgw.<hostname>

<hostname> を Ceph Object Gateway ホストの名前 (gateway-node など) に置き換えます。

\$ sudo stop radosgw id=rgw.node

4. ceph-radosgw パッケージを更新します。

\$ sudo apt-get update\$ sudo apt-get dist-upgrade\$ sudo apt-get install radosgw

5. 新しく作成された /var/lib/ceph/radosgw/ および /var/log/ceph/ ディレクトリーとそれらのコ ンテンツに対する所有者とグループの権限を ceph に変更します。

# chown -R ceph:ceph /var/lib/ceph/radosgw
# chown -R ceph:ceph /var/log/ceph

6. 不要になったパッケージを削除します。

\$ sudo apt-get purge ceph

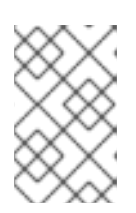

#### 注記

**ceph** パッケージがメタパッケージになりました。Monitor、OSD、Ceph Object Gatewayの各ノードでは、**ceph-mon、ceph-osd、ceph-radosgw** パッケージ のみが必要です。

7. ceph-radosgw プロセスを有効にします。

\$ sudo systemctl enable ceph-radosgw.target
\$ sudo systemctl enable ceph-radosgw@rgw.<hostname>

<hostname> を Ceph Object Gateway ホストの名前 (gateway-node など) に置き換えます。

\$ sudo systemctl enable ceph-radosgw.target \$ sudo systemctl enable ceph-radosgw@rgw.gateway-node

8. Ceph Object Gateway ノードを再起動します。

# shutdown -r now

9. ロードバランサーを使用する場合は、Ceph Object Gateway ノードをロードバランサーに追加 し直します。

# 関連項目

• Ubuntu 用の Ceph Object Gateway ガイド

Ceph クライアントノードのアップグレード Ceph のクライアントは

- Ceph ブロックデバイス
- OpenStack Nova コンピュートノード
- QEMU/KVM ハイパーバイザー
- Ceph クライアント側ライブラリーを使用するカスタムアプリケーション

Red Hat は、すべての Ceph クライアントが Ceph ストレージクラスターと同じバージョンを実行する ことを推奨しています。

#### 前提条件

パッケージのアップグレード中に Ceph クライアントノードに対するすべての I/O 要求を停止して、予期しないエラーが発生しないようにします

#### 手順

- 1. ソフトウェアリポジトリーを使用して Red Hat Ceph Storage 2 クライアントをインストールした場合は、リポジトリーを無効にします。
  - a. 以下の行が /etc/apt/sources.list または /etc/apt/sources.list.d/ceph.list ファイルにある 場合は、行の先頭にハッシュ記号 (#) を追加して、Red Hat Ceph Storage 2 のオンライン リポジトリーをコメントアウトします。

deb https://<customer\_name>:
 <customer\_password>@rhcs.download.redhat.com/ubuntu/2-updates/Installer
 deb https://<customer\_name>:
 <customer\_password>@rhcs.download.redhat.com/ubuntu/2-updates/Tools

b. 以下のファイルを /etc/apt/sources.list.d/ ディレクトリーから削除してください。

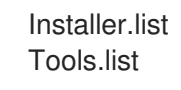

注記

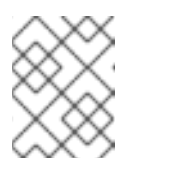

APT ソースファイル内の Red Hat Ceph Storage2 への参照をすべて削除します。

2. クライアントノードで、Red Hat Ceph Storage Tools 3 リポジトリーを有効にします。

\$ sudo bash -c 'umask 0077; echo deb https://customername:customerpasswd@rhcs.download.redhat.com/3-updates/Tools \$(lsb\_release -sc) main | tee /etc/apt/sources.list.d/Tools.list' \$ sudo bash -c 'wget -O - https://www.redhat.com/security/fd431d51.txt | apt-key add -'
\$ sudo apt-get update

3. クライアントノードで、ceph-common パッケージを更新します。

\$ sudo apt-get install ceph-common

**ceph-common** パッケージをアップグレードした後、Ceph クライアントサイドライブラリーに依存す るアプリケーションを再起動します。

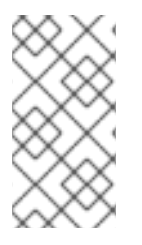

# 注記

QEMU/KVM インスタンスを実行している OpenStack Nova コンピュートノードをアッ プグレードする場合や、専用の QEMU/KVM クライアントを使用する場合には、インス タンスを再起動しても機能しないため、QEMU/KVM インスタンスを停止して起動して ください。

# 付録H バージョン2と3の間の ANSIBLE 変数の変更

Red Hat Ceph Storage 3 では、/usr/share/ceph-ansible/group\_vars/ ディレクトリーにある構成ファ イルの特定の変数が変更されたか、削除されました。以下の表は、すべての変更点を示しています。 バージョン3へのアップグレード後は、all.yml.sample と osds.yml.sample を再度コピーし、これらの 変更を反映させてください。詳細は、Red Hat Ceph ストレージクラスターのアップグレード を参照し てください。

| 旧オプション                           | 新しいオプション<br>                                                                      | ファイル     |
|----------------------------------|-----------------------------------------------------------------------------------|----------|
| ceph_rhcs_cdn_install            | ceph_repository_type: cdn                                                         | all.yml  |
| ceph_rhcs_iso_install            | ceph_repository_type: iso                                                         | all.yml  |
| ceph_rhcs                        | <b>ceph_origin: repository</b> およ<br>び <b>ceph_repository:rhcs</b> (デ<br>フォルトで有効) | all.yml  |
| journal_collocation              | osd_scenario: collocated                                                          | osds.yml |
| raw_multi_journal                | osd_scenario: non-<br>collocated                                                  | osds.yml |
| raw_journal_devices              | dedicated_devices                                                                 | osds.yml |
| dmcrytpt_journal_collocatio<br>n | dmcrypt: true +<br>osd_scenario: collocated                                       | osds.yml |
| dmcrypt_dedicated_journal        | dmcrypt: true +<br>osd_scenario: non-<br>collocated                               | osds.yml |

# 付録I 既存の CEPH クラスターの ANSIBLE へのインポート

Ansible が Ansible なしでデプロイされたクラスターを使用するように設定することができます。たとえ ば、Red Hat Ceph Storage 1.3 クラスターを手動でバージョン 2 にアップグレードした場合は、以下の 手順により Ansible を使用するように設定してください。

- 1. バージョン 1.3 からバージョン 2 に手動でアップグレードした後、管理ノードに Ansible をイン ストールおよび設定します。
- 2. Ansible 管理ノードに、クラスター内の全 Ceph ノードにパスワードレスの **ssh** アクセスがあ ることを確認します。詳しくは「Ansible でパスワードなしの SSH を有効にする」 をご覧くだ さい。
- 3. **root** で、/etc/ansible/ ディレクトリーに Ansible の group\_vars ディレクトリーへのシンボ リックリンクを作成します。

# In -s /usr/share/ceph-ansible/group\_vars /etc/ansible/group\_vars

4. root で all.yml.sample ファイルから all.yml ファイルを作成し、編集用に開きます。

# cd /etc/ansible/group\_vars
# cp all.yml.sample all.yml
# vim all.yml

- 5. group\_vars/all.yml で generate\_fsid 設定を false に設定します。
- 6. ceph fsid を実行して、現在のクラスター fsid を取得します。
- 7. 取得した fsid を group\_vars/all.yml に設定します。
- 8. Ceph ホストが含まれるように、/etc/ansible/hosts の Ansible インベントリーを変更しま す。[mons] セクションの下にモニター、[osds] セクションの下に OSD、および[rgws] セク ションのゲートウェイを追加して、それらのロールをAnsible に特定します。
- ceph\_conf\_overrides セクションが、all.yml ファイルの [global] セクション、[osd] セクション、[mon] セクション、および [client] セクションに使用される元の ceph.conf オプションで 更新されていることを確認します。

osd ジャーナル、public\_network、cluster\_network などのオプションはすでに all.yml に含 まれているため、ceph\_conf\_overrides には追加しないでください。all.yml に含まれず、元 の ceph.conf にあるオプションのみを ceph\_conf\_overrides に追加する必要があります。

10. /usr/share/ceph-ansible/ ディレクトリーから Playbook を実行します。

# cd /usr/share/ceph-ansible/# cp infrastructure-playbooks/take-over-existing-cluster.yml .\$ ansible-playbook take-over-existing-cluster.yml -u <username>

# 付録JANSIBLE を使用して CEPH クラスターをパージする

Ansible を使用して Ceph クラスターをデプロイし、クラスターをパージする場合は、infrastructureplaybooks ディレクトリーにある purge-cluster.yml Ansible Playbook を使用します。

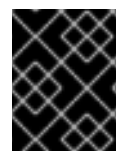

#### 重要

Ceph クラスターをパージすると、クラスターの OSD に保存されているデータが失われ ます。

Ceph クラスターをパージする前に...

osds.yml ファイルの osd\_auto\_discovery オプションを確認してください。このオプションが true に 設定されていると、パージは失敗します。この不具合を防ぐために、パージを実行する前に以下の手順 を行ってください。

- 1. **osds.yml** ファイルで OSD デバイスを宣言します。詳しくは 「Red Hat Ceph Storage クラス ターのインストール」 をご覧ください。
- 2. osds.yml ファイルの osd\_auto\_discovery オプションをコメントアウトします。

Ceph クラスターをパージするには...

1. root として /usr/share/ceph-ansible/ ディレクトリーに移動します。

# cd /usr/share/ceph-ansible

2. root で、purge-cluster.yml Ansible playbook をカレントディレクトリにコピーします。

# cp infrastructure-playbooks/purge-cluster.yml .

3. purge-cluster.yml Ansible playbook を実行します:

\$ ansible-playbook purge-cluster.yml